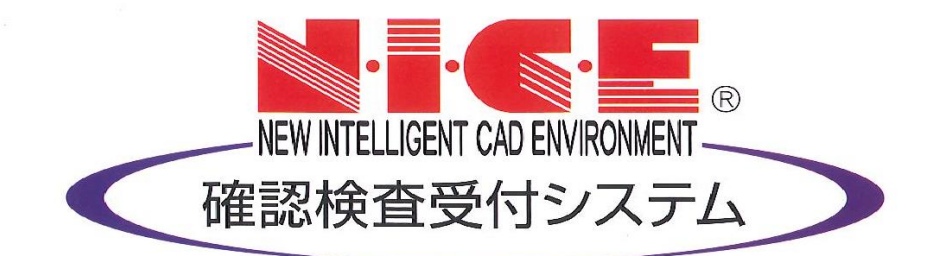

# NICE 電子申請システム 操作マニュアル

(申請者側)

検査申請書作成マニュアル

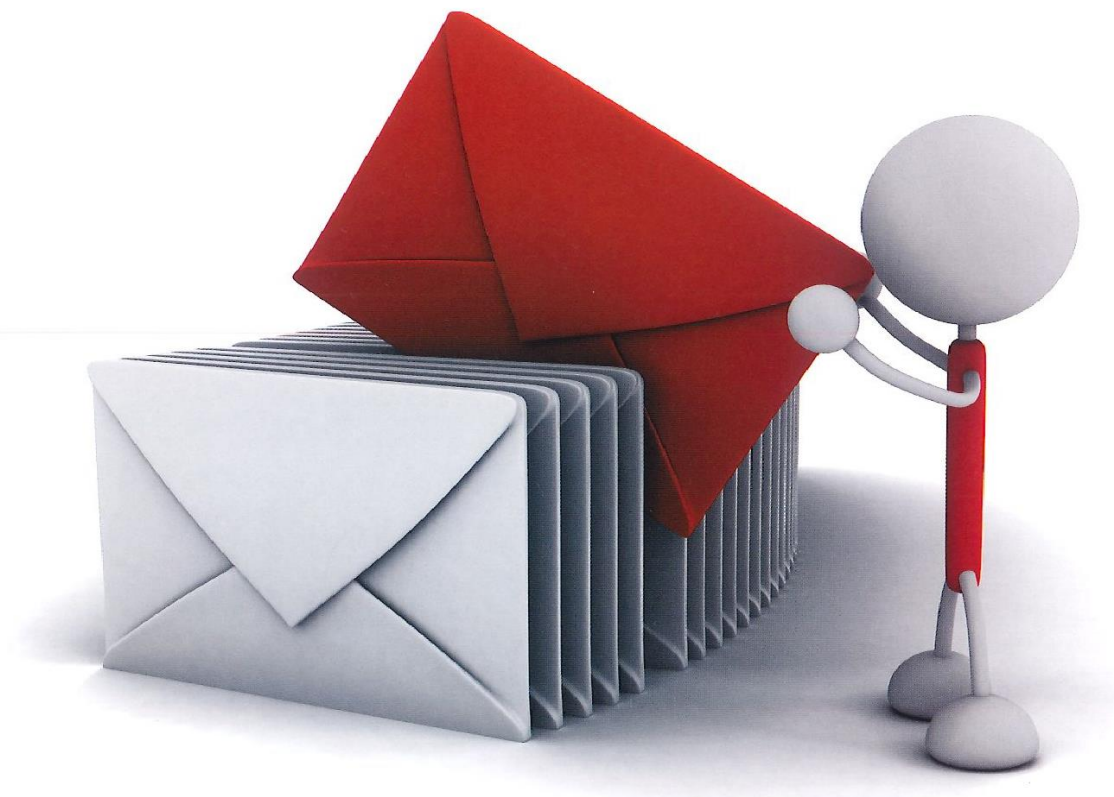

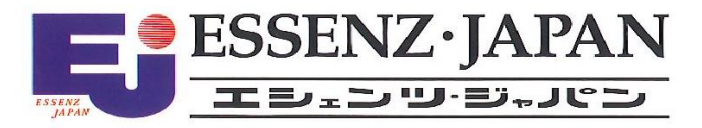

2021/10/28版

|   | 日次                                     |      |
|---|----------------------------------------|------|
| 1 | 険金申請アータの作成<br>はじめに(確認申請プログラムでの申請書作成)   | P.3  |
|   | 1 新規中間検査データ作成(電子申請システムで確認申請を申請された場合)   | P.5  |
|   | 2新規中間検査データ作成(電子申請システムで確認申請を申請されていない場合) | P.8  |
|   | 3 中間検査申請書の入力・第一面                       | P.9  |
|   | 4 中間検査申請書の入力・第二面                       | P.12 |
|   | 5 中間検査申請書の入力・第三面                       | P.20 |
|   | 6新規完了検査データ作成(電子申請システムで確認申請を申請された場合)    | P.35 |
|   | 7新規完了検査データ作成(電子申請システムで確認申請を申請されていない場合) | P.38 |
|   | 8 完了検査申請書の入力・第一面                       | P.39 |
|   | 9 完了検査申請書の入力・第二面                       | P.42 |
|   | 10 完了検査申請書の入力・第三面                      | P.50 |

## 検査申請データの作成

はじめに(確認申請プログラムでの申請書作成)

NICE 電子申請システムでは、申請データ入力時に「一般財団法人建築行政情報センター」が提供している「確認申請プログラム(申プロ)」データを読込む機能を搭載しております。 ※「確認申請プログラム」に準拠しているデータの読込みも可能。

「確認申請プログラム」についての詳しい情報は「一般財団法人建築行政情報センター」のホームページ 「https://www.icba.or.jp/」よりご確認ください。

「確認申請プログラム」データの読込み方は以下のとおりです。

○「申プロ読込」での申請書の作成

「編集開始」ボタンをクリックした後「申プロ読込」ボタンをクリックします。(図1)

| 図 1                  |        |                                                     |              |        |           |         |       |
|----------------------|--------|-----------------------------------------------------|--------------|--------|-----------|---------|-------|
| NICE WEB申請           |        |                                                     |              |        |           |         | ログアウト |
| 物件名:大阪邱新築工           | C事     |                                                     | JobID:90 申请和 | 種別:建築物 | 1- 完了 方式: | 入力 チェック | 履歴    |
| 第一面第二面               | 第一面    |                                                     |              |        | 申請        | 申請取消    | υ     |
| 第三面                  | 提出先機関名 | 株式会社エシェンツ・ジャパン デモ                                   |              |        |           |         |       |
| ファイル一覧<br>共有         | 申請日    |                                                     |              |        |           |         |       |
|                      | 様式     | 2021年1月 🗸 🗸                                         |              |        |           |         |       |
| 申プロ読込                | 申請者    | 指定方法: ♥直接入力 □第二面から代表者のみをコピー □第二面から全員分をコピー<br>氏名:    |              | li     |           |         |       |
| 申請書PDF作成<br>EXCEL作成  | 工事監理者  | 指定方法: ✔ 直接入力 □ 第二面から代表者のみをコピー □ 第二面から全員分をコピー<br>氏名: |              |        |           |         |       |
| 編集開始<br>保存<br>保存して戻る |        |                                                     |              |        |           |         |       |
| キャンセル                |        |                                                     |              |        |           |         |       |

エクスプローラーが開きます。(図2)

読み込みたい申プロデータがあるフォルダを開き、申プロデータを選択後、「開く」ボタンをクリックします。

| 図 2                                        |      |                  |   |              |       |            |           |   |
|--------------------------------------------|------|------------------|---|--------------|-------|------------|-----------|---|
| ◎ 開<                                       |      |                  |   |              |       |            | >         | ĸ |
| ← → ~ ↑ 📙 > PC > Windows(C:) > 00 > 002_西4 | 5周]1 | 丁目新築工事           | ~ | ۹. 5         | 002_5 | 西本町1丁目     | 目新築工事の…   |   |
| 整理 ▼ 新しいフォルダー                              |      |                  |   |              |       | BE •       |           | ) |
| 🚮 OS (C:)                                  | *    | 名前               |   | 更新日時         |       | 種類         |           | ŧ |
|                                            |      | 퉬 フラット35         |   | 2019/06/17 1 | 11:15 | ファイル       | ノフォル      |   |
|                                            |      | 🎍 性能評価           |   | 2019/06/17 1 | 17:55 | ファイル       | ノフォル      |   |
| 002_西本町1」目新築工事                             |      | ▲ 西本町1丁目新築工事     |   | 2019/05/30 1 | 12:41 | ファイル       | ノフォル      | - |
| フラット35                                     |      | 🔝 西本町1丁目新築工事.zip |   | 2016/03/03 1 | L4:04 | ZIPファ      | イル        |   |
| 🍶 性能評価                                     |      |                  |   |              |       |            |           | - |
| 퉬 西本町1丁目新築工事                               |      |                  |   |              |       |            |           |   |
| 🔯 西本町1丁目新築工事.zip                           |      |                  |   |              |       |            |           |   |
| 📔 003_姫路の家新築工事                             |      |                  |   |              |       |            |           |   |
| 퉲 004_犬山の家新築工事                             |      |                  |   |              |       |            |           |   |
| 📔 005_彦根の家新築工事                             | -    | •                |   |              |       |            |           | Þ |
| ファイル名(N): 西本町1丁目新築工事.zip                   |      |                  |   | ~ 1          | ከአቃሌጋ | アイル (*.zip | ;*.xml) \ | , |
|                                            |      |                  |   |              | 問()   | 0)         | キャンカル     |   |
|                                            |      |                  |   |              | )周八   |            | 11700     |   |

申プロデータが読み込まれます。(図3) 読込み完了後、内容を確認し、「保存」ボタンをクリックしてください。

図3

| NICE WEB申請   |       |      |                |                   |    |            |         |               |        | ログアウト |
|--------------|-------|------|----------------|-------------------|----|------------|---------|---------------|--------|-------|
| 物件名:大阪邸新築工   | ₽     |      |                |                   |    |            | 申請種別:建築 | 物 - 完了 方式 : フ | カ チェック | 履歴    |
| 第一面          | 第二面   |      |                |                   |    |            |         | 申請            | 申請取消   | υ     |
| 第二面          |       |      |                |                   |    |            |         |               |        |       |
| 第三面          |       | 追力   | 0 -            | 削除                |    |            |         |               |        |       |
| ファイル一覧<br>共有 |       |      | 種類             | 事務所名              | 役職 | 氏名         | *       |               |        |       |
|              |       |      | 建築主            |                   |    | 新宿 次郎      | ^       |               |        |       |
|              |       |      | 代理者            | 株式会社NICEWEB設計     |    | 申請 太郎      | ~       |               |        |       |
|              |       |      | 設計者            | 株式会社大阪            |    | 大阪 太郎      |         |               |        |       |
| 申プロ読込        |       |      | 工事監理者          | 江戸川設計一級建築士事務<br>所 |    | 江戸川 三郎     |         |               |        |       |
| 由時世の日作成      |       |      | 意見者            |                   |    |            |         |               |        |       |
| 中朝世纪日期       |       |      | 工事施工者          | 株式会社 赤城           |    | 代表取締役 赤城 洋 | -       |               |        |       |
| EXCEL作成      | 7. 備考 |      |                |                   |    |            |         |               |        |       |
| 編集開始         |       |      |                |                   |    |            |         |               |        |       |
| 保存           |       |      |                |                   |    |            | 11      |               |        |       |
| 保存して良る       |       | 建築物の | 名称又は工事名<br>+・  |                   |    |            |         |               |        |       |
| キャンセル        |       | 建築物  | ク・<br>の名称等: 仮約 | 約) 大阪邸新築工事        |    |            |         |               |        |       |

1新規中間検査データ作成(電子申請システムで確認申請を申請された場合) NICE電子申請を起動し、「物件一覧」をクリックします。(図1-1)

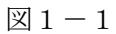

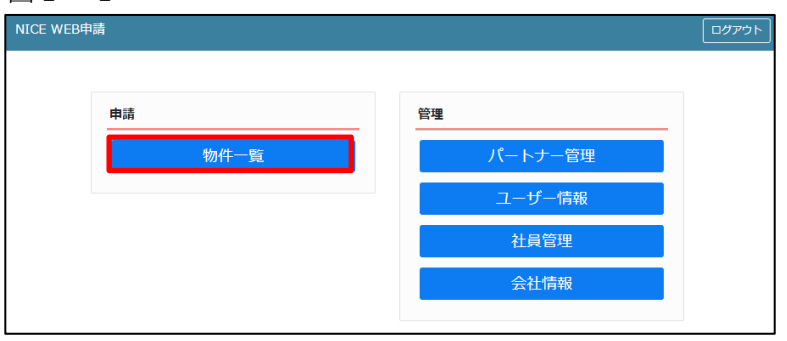

中間検査を行う確認申請データをクリック。(図1-2) 申請一覧画面の「申請書作成」をクリックし、「基準法」をクリック。(図1-3) ※申請書作成のプルダウン内容は、実際と異なる場合があります。

※NICE 電子申請に確認申請データが存在する場合は、「申請書作成」から検査を作成し申請します。 第三面の確認済証番号等が自動でセットされ、もし確認済証番号が異なっていても必ず紐づきます。

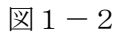

| ●     ●     ●     ●     ●     ●     ●     ●     ●     ●     ●     ●     ●     ●     ●     ●     ●     ●     ●     ●     ●     ●     ●     ●     ●     ●     ●     ●     ●     ●     ●     ●     ●     ●     ●     ●     ●     ●     ●     ●     ●     ●     ●     ●     ●     ●     ●     ●     ●     ●     ●     ●     ●     ●     ●     ●     ●     ●     ●     ●     ●     ●     ●     ●     ●     ●     ●     ●     ●     ●     ●     ●     ●     ●     ●     ●     ●     ●     ●     ●     ●     ●     ●     ●     ●     ●     ●     ●     ●     ●     ●     ●     ●     ●     ●     ●     ●     ●     ●     ●     ●     ●     ●     ●     ●     ●     ●     ●     ●     ●     ●     ●     ●     ●     ●     ●     ●     ●     ●     ●     ●     ●     ●     ●     ●     ●     ●     ●     ●     ●     ●     ●     ●     ●     ●     ● </th <th>最終処理<br/>2021/10<br/>2021/10<br/>2021/10<br/>2021/10<br/>2021/10<br/>2021/10<br/>2021/00<br/>2021/00<br/>2021/00<br/>2021/00<br/>2021/00<br/>月間<br/>第1日<br/>交付番号</th>                                                                                                    | 最終処理<br>2021/10<br>2021/10<br>2021/10<br>2021/10<br>2021/10<br>2021/10<br>2021/00<br>2021/00<br>2021/00<br>2021/00<br>2021/00<br>月間<br>第1日<br>交付番号 |
|----------------------------------------------------------------------------------------------------|----------------------------------------------------------------------------------------------------|
| 大阪市大阪市 OC-             新酒 次部             「             「                                                                                                    | 2021/10<br>2021/10<br>2021/10<br>2021/10<br>2021/10<br>2021/00<br>2021/00<br>2021/00<br>月月日<br>交付番号                                                |
| ○       6       6       7       7       7       7       7       7       7       7       7       7       7       7       7       7       7       7       7       7       7       7       7       7       7       7       7       7       7       7       7       7       7       7       7       7       7       7       7       7       7       7       7       7       7       7       7       7       7       7       7       7       7       7       7       7       7       7       7       7       7       7       7       7       7       7       7       7       7       7       7       7       7       7       7       7       7       7       7       7       7       7       7       7       7       7       7       7       7       7       7       7       7       7       7       7       7       7       7       7       7       7       7       7       7       7       7       7       7       7       7       7       7       7       7       7                                                                                                    | 2021/1(<br>2021/1(<br>2021/1(<br>2021/0)<br>2021/0<br>2021/0<br>2021/0<br>月日<br>文件審号                                                               |
| □ 中通程         ○ 確認         ○ 回報         ○ 回報         ○ 回報         ○ 回報         ○ 回報         ○ 回報         ○ 回報         ○ 回         ○ 回        ○ 回        ○ 回 </td <td>2021/10<br/>2021/10<br/>2021/10<br/>2021/00<br/>2021/00<br/>2021/00<br/>2021/00</td>                                                                                                    | 2021/10<br>2021/10<br>2021/10<br>2021/00<br>2021/00<br>2021/00<br>2021/00                                                                          |
| ○         元山の京新築工事         変加県大山市         □         □         記         WS21-00032         習面穴         □         □         □         □         □         □         □         □         □         □         □         □         □         □         □         □         □         □         □         □         □         □         □         □         □         □         □         □         □         □         □         □         □         □         □         □         □         □         □         □         □         □         □         □         □         □         □         □         □         □         □         □         □         □         □         □         □         □         □         □         □         □         □         □         □         □         □         □         □         □         □         □         □         □         □         □         □         □         □         □         □         □         □         □         □         □         □         □         □         □         □         □         □         □         □         □         □         □ </td <td>2021/11<br/>2021/11<br/>2021/05<br/>2021/05<br/>2021/05<br/>1日 交付番号</td>                                                                                                    | 2021/11<br>2021/11<br>2021/05<br>2021/05<br>2021/05<br>1日 交付番号                                                                                     |
| へ振鹿井坂原九〇〇一       新酒       次郎       福       福       福       WS21-00030       審査中       日       日<                                                                                                    | 2021/10<br>2021/09<br>2021/09<br>2021/09<br>月日<br>交付番号                                                                                             |
| ●     □     □     □     □     □     □     □     □     □     □     □     □     □     □     □     □     □     □     □     □     □     □     □     □     □     □     □     □     □     □     □     □     □     □     □     □     □     □     □     □     □     □     □     □     □     □     □     □     □     □     □     □     □     □     □     □     □     □     □     □     □     □     □     □     □     □     □     □     □     □     □     □     □     □     □     □     □     □     □     □     □     □     □     □     □     □     □     □     □     □     □     □     □     □     □     □     □     □     □     □     □     □     □     □     □     □     □     □     □     □     □     □     □     □     □     □     □     □     □     □     □     □     □     □     □     □     □     □     □     □     □     □     □     □     □<                                                                                                    | 2021/09<br>2021/09<br>前除<br>打日 交付番号                                                                                                    |
| ●     ●     ●     ●     ●     ●     ●     ●     ●     ●     ●     ●     ●     ●     ●     ●     ●     ●     ●     ●     ●     ●     ●     ●     ●     ●     ●     ●     ●     ●     ●     ●     ●     ●     ●     ●     ●     ●     ●     ●     ●     ●     ●     ●     ●     ●     ●     ●     ●     ●     ●     ●     ●     ●     ●     ●     ●     ●     ●     ●     ●     ●     ●     ●     ●     ●     ●     ●     ●     ●     ●     ●     ●     ●     ●     ●     ●     ●     ●     ●     ●     ●     ●     ●     ●     ●     ●     ●     ●     ●     ●     ●     ●     ●     ●     ●     ●     ●     ●     ●     ●     ●     ●     ●     ●     ●     ●     ●     ●     ●     ●     ●     ●     ●     ●     ●     ●     ●     ●     ●     ●     ●     ●     ●     ●     ●     ●     ●     ●     ●     ●     ●     ●     ●     ●     ●<                                                                                                    | 2021/09<br>削除<br>时日 交付番号                                                                                                    |
| 振時載記                                                                                                    | <b>削除</b><br>寸日 交付番号                                                                                                    |
| (現5時度1月)     (現5年)     (現5年)     (現5年)     (現5年)     (現5年)     (現5年)     (現5年)     (現5年)     (現5年)     (現5年)     (現5日)     (現5日) | 削除<br>対日 交付番号                                                                                                    |
| 加速操物     建築物       ●     申請種別     WED申请審号     方式     要名     申請状況     専脳所     文払方法     合幅証受取方法     事期受付日     専期受付番号     受付日     受付番号     交       ●     ●     9     9     秋     第言約7     大阪本社     現金     手渡し     2021/10/01     回     回     回                                                                                                    | 削除<br>打日 交付番号                                                                                                    |
| □     申請種別     WEB申请審号     方式     要名     申請状況     要務所     文払方法     合格証受取方法     事務受付日     要約番号     受付田     受付番号     交       ○     確認     WS21-00029     入力     紙     畜言除了     大阪本社     現金     手渡し     2021/10/01          作成 *                                                                                                    | 11日 交付番号                                                                                                    |
| □ Trington WEDTANETS JAN 地名 THENAN 学校TH 文化力活 管理EXTID 学校X1965 文化日 文化量子 父<br>○ 確認 WS21-00029 入力 紙 高音除了 大阪本社 現金 手渡し 2021/10/01                                                                                                    | 18 20162                                                                                                    |
|                                                                                                    |                                                                                                    |
| астия (д)<br>.ec                                                                                                    |                                                                                                    |
| <u>物件追加・</u> 物件複製 編集 X条件指定あり 物件検索 表示 非表示                                                                                                    | 件数:7件                                                                                                    |
| 1 物件名 建築場所 建築主 確 遅 評 他 WEB申請番号 申请优况 検査予約 WEB予約番号 備考                                                                                                    | 最終処理                                                                                                    |
| ○ 大阪約新築工事 大阪府大阪市○○一 新酒 次郎 確 WS21-00029 害當終了<br>丁目                                                                                                    | 2021/10                                                                                                    |
| ○ (仮称)西本町1丁目新築 確中建具期程WS21-00037 密查除了 程 WR21-00013                                                                                                    | 2021/10                                                                                                    |
| <ul> <li>○ 彦根の家研築工事 滋賀県彦徳市 違 WS21-00033 単新審査中</li> </ul>                                                                                                    | 2021/10                                                                                                    |
| O         大山の家新築工事         愛知識夫山市         設         WS21-00032         審査除了                                                                                                    | 2021/10                                                                                                    |
| ○ 大阪師新築工事 大阪府大阪市○○○ 新宿 次郎 確 WS21-00030 審査中<br>丁目                                                                                                    | 2021/10                                                                                                    |
| ○ 西区新版工事 江戸川段計一級建築 程 浚 邊 長期佳<br>土事務所 建築 太                                                                                                    | 2021/09                                                                                                    |
| 85                                                                                                    | 2021/09                                                                                                    |
| ○     大山の家新築工事     愛知県大山市     設     WS21-00032     習音於7       ○     大坂原新築工事     大坂原六坂市〇〇一     新宿<次郎     福     WS21-00030     審査中       ○     西区新築工事     工戸川総計一切建築<br>土事際所 建築 太     健     夏期     日                                                                                                    | 2                                                                                                    |

物件情報追加画面が表示されます。(図1-4)
必要事項(オレンジの縦線がある項目)を入力します。
今回は、建築物・中間検査を作成します。
申請方式は必ず「入力方式」にチェックを入れてください。
入力完了後、「作成」ボタンをクリックしてください。
※確認申請のデータが中間検査申請書第一面~第三面に読み込まれます。

図1-4

| 申請書 作成                                                                                                    | × 申請書 作成                                                                                                    | ×          |
|----------------------------------------------------------------------------------------------------|----------------------------------------------------------------------------------------------------|------------|
| 基準法                                                                                                    | 基準法                                                                                                    |            |
| 中請対象:     2注準術       二月除機     二月除機       二五第69条第1項工作物     法第69条第2項工作物       申請種割:     一種想       二種珍     二針安       一種     完了       二その他     二 | <ul> <li>中靖対象: 二建築物</li> <li>一貫造機</li> <li>一貫造機</li> <li>一貫造機公外の遠葉設備</li> <li>ご法第89余第1項工作物</li> <li>ご法第89余第2項工作物</li> <li>中靖種別: 一種誌</li> <li>□計変</li> <li>二中間</li> <li>二子の他</li> </ul> |            |
| 申請方式: □入力方式<br>□添付方式 ※ご用意頂いた申請書を利用します<br>作成 キ                                                                                                | 申請方式: 21入力方式<br>□添付方式                                                                                                    | E++2,+711. |

2新規中間検査データ作成(電子申請システムで確認申請を申請されていない場合)

NICE 電子申請を起動し、「物件一覧」をクリックします。(図2-1)

新規データを作成する場合は「物件追加」プルダウンより「基準法」をクリックします。(図2-2) ※物件追加のプルダウン内容は、実際と異なる場合があります。

※NICE 電子申請に確認申請データが存在する場合は、「申請書作成」から検査を作成し申請します。 第三面の確認済証番号等が自動でセットされ、もし確認済証番号が異なっていても必ず紐づきます。 P5 1 新規中間検査データ作成(電子申請システムで確認申請を申請された場合)参照。

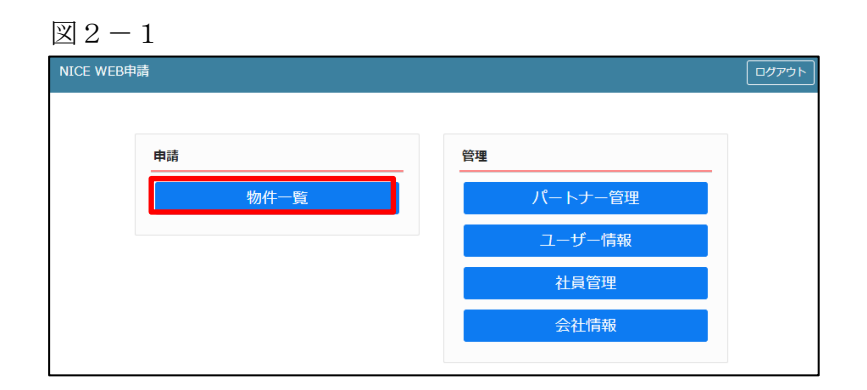

 $\boxtimes 2 - 2$ 

| NICE W | /EB申詞 |            |                 |       |                                 |    |         |    |      |       |                |     |    |          | アウト |
|--------|-------|------------|-----------------|-------|---------------------------------|----|---------|----|------|-------|----------------|-----|----|----------|-----|
| 物件一    | 覧     |            |                 |       | 物件追加~                           | 物化 | 牛複製     | 編集 | ※条件指 | 定あり 4 | <b>勿件検索</b> 表示 | 非表示 | 件数 | :1件      | υ   |
|        | 物化    | #名         | 建築場所            | 建築主   | 基準法                             | t  | WEB申請番号 |    | 申請状況 | 検査予約  | WEB予約番号        | 備考  |    | 最終処理日    | Ξ   |
|        | 0 仮   | 5) 大阪邸新築工事 | 大阪府大阪市〇〇一<br>丁目 | 新宿 次郎 | フラット35<br>住宅性能評価<br>他業務<br>検査予約 |    |         |    |      |       |                |     |    | 2021/09/ | /08 |

物件情報追加画面が表示されます。(図2-3)
 必要事項(オレンジの縦線がある項目)を入力します。
 今回は、建築物・中間検査を作成します。
 申請方式は必ず「入力方式」にチェックを入れてください。
 入力完了後、「作成」ボタンをクリックしてください。

| $\boxtimes 2-3$                        |        |                                                                   |
|----------------------------------------|--------|-------------------------------------------------------------------|
| 物件情報 追加 ×                              |        | 物件情報追加                                                            |
| 物件情報       物件者:       建築場所:       (備考: |        | 物件債報           物件合:         大応が味工申           建築場析:            備考: |
| - 基準法 - 中請対象:                          | $\Box$ |                                                                   |
| 中時種別: 一雑郎                              |        | 申請種別: □確認 □計変 <b>図</b> 中間 □完了<br>□その他                             |
| 申請方式: □入力方式<br>□禿付方式 ※ご用窓頂いた申請書を利用します  |        | 申請方式:                                                             |
| 作成 キャンセル                               | ] [    | 行きまたとし、キャンセル                                                      |

3中間検査申請書の入力・第一面 左側メニューより「第一面」をクリックします。(図3-1) ※「編集開始」ボタンが押されていることを確認してください。

図3-1

| NICE WEB申請                                                          |        |                                                     |                    |    |      | ログアウト |
|---------------------------------------------------------------------|--------|-----------------------------------------------------|--------------------|----|------|-------|
| 物件名:大阪邸新築工                                                          | ₽      |                                                     | JobID:103 申請種別:建築物 |    | チェック | 履歴    |
| 第一面<br>第二面                                                          | 第一面    |                                                     |                    | 申請 | 申請取消 | υ     |
| 第三面                                                                 | 提出先機関名 | 株式会社エシェンツ・ジャパン デモ                                   |                    |    |      |       |
| ファイル一覧<br>共有                                                        | 申請日    |                                                     |                    |    |      |       |
|                                                                     | 様式     | 2021年1月 🗸                                           |                    |    |      |       |
| 申プロ読込                                                               | 申請者    | 指定方法: ○直接入力 ○第二面から代表者のみをコピー ○第二面から全負分をコピー<br>氏名:    | <i>li</i>          |    |      |       |
| 申請書PDF作成       EXCEL作成       編集開始       保存       保存して戻る       キャンヤル | 工事監理者  | 指定方法:   直接入力   第二面から代表者のみをコピー   第二面から全員分をコピー<br>氏名: | h                  |    |      |       |

「申請日」入力

手入力のほか、プルダウンよりカレンダーから日付を選択し入力することが可能です。(図3-2) 日付は必ず西暦で入力してください。

また、様式プルダウンより申請書様式の選択が可能となっております。2021年1月1日以降に申請をされる 場合は、プルダウンより「2021年1月」を選択してください。このプルダウンにより様式を自動で切替えま す。

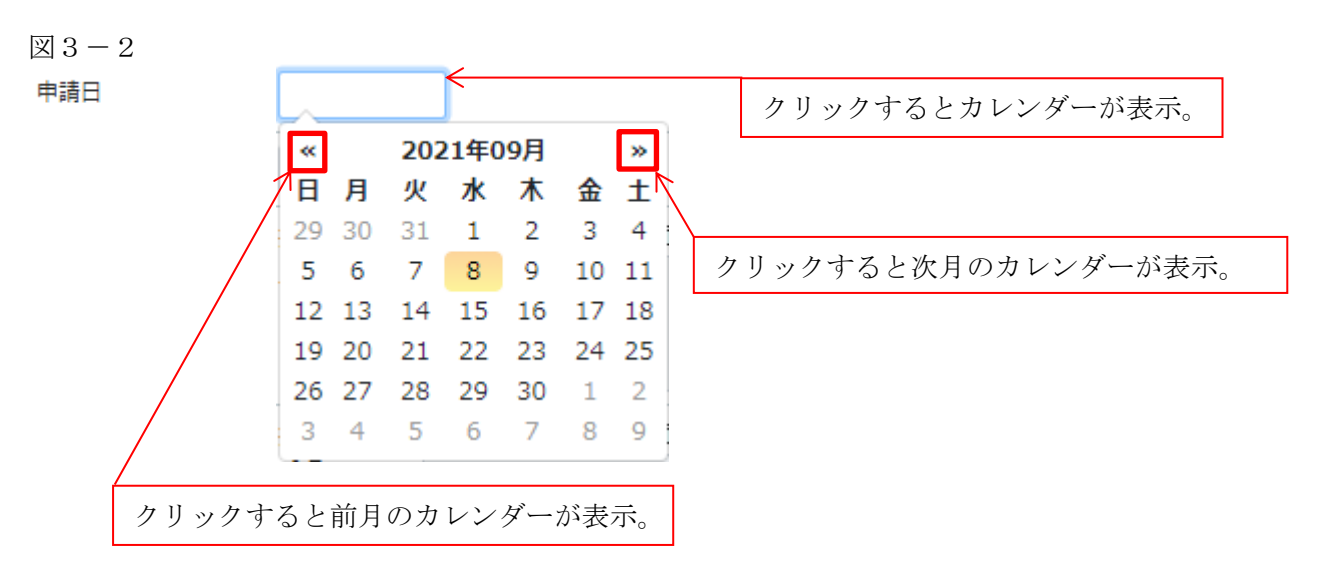

「申請者」入力 申請者の入力には入力補助機能(指定方法)があります。(図3-3) ※複数選択不可

図 3 - 3

| 申請者 | 指定方法: | □直接入力 □第二面から代表者のみをコピー □第二面から全員分をコピー | _ |
|-----|-------|-------------------------------------|---|
|     | 氏名:   |                                     |   |
|     |       |                                     |   |
|     |       |                                     | 1 |

・直接入力

「□」をクリックするとチェック(☑)が入ります。 直接入力を選択すると、「氏名」部分の入力が可能となりますので、手入力を行ってください。(図3-4)

図 3 - 4

| 申請者 | 指定方法: | ▼ 直接入力 □ 第二面から代表者のみをコピー □ 第二面から全員分をコピー |
|-----|-------|----------------------------------------|
|     | 氏名:   | 株式会社大阪(代表取締役)大阪(太郎)                    |
|     |       |                                        |

・第二面から代表者のみをコピー

「□」をクリックするとチェック(☑)が入ります。

第二面から代表者のみをコピーを選択すると、申請書第二面の建築主(一人目)に入力されている 「会社名」、「役職」、「氏名」がコピーされます。※「氏名」部分の編集は不可。(図3-5)

図 3 - 5

| 申請者 指定方法: | □直接入力  □ 第二面から代表者のみをコピー □ 第二面から全員分をコピー |
|-----------|----------------------------------------|
| 氏名:       | 株式会社東京 代表取締役社長 新宿 太郎                   |

・第二面から全員分をコピー

「□」をクリックするとチェック(☑)が入ります。

第二面から全員分をコピーを選択すると、申請書第二面の建築主に入力されている全ての建築主の 「会社名」、「役職」、「氏名」がコピーされます。※「氏名」部分の編集は不可。(図3-6)

図 3 - 6

| 申請者 | 指定方法: | □ 直接入力 □ 第二面から代表者のみをコピー 🔽 第二面から全員分をコピー |
|-----|-------|----------------------------------------|
|     | 氏名:   | 株式会社東京 代表取締役社長 新宿 太郎 新宿 花子             |
|     |       |                                        |
|     |       |                                        |
|     |       | /                                      |

「工事監理者」入力

申請書第一面に表示される設計者の入力には入力補助機能(指定方法)があります。(図3-7) ※複数選択不可

図 3 - 7

| 工事監理者 | 指定方法: | □直接入力 □第二面から代表者のみをコピー □第二面から全員分をコピー | _  |
|-------|-------|-------------------------------------|----|
|       | 氏名:   |                                     |    |
|       |       |                                     |    |
|       |       |                                     | 11 |

・直接入力

「□」をクリックするとチェック(☑)が入ります。 直接入力を選択すると、「氏名」部分の入力が可能となりますので、手入力を行ってください。(図3-8)

図 3 - 8

| 工事監理者 | 指定方法: | ▼ 直接入力 □第二面から代表者のみをコピー □第二面から全員分をコピー |
|-------|-------|--------------------------------------|
|       | 氏名:   | 株式会社大阪 代表取締役 大阪 三郎                   |
|       |       |                                      |
|       |       |                                      |

・第二面から代表者のみをコピー

「□」をクリックするとチェック(2)が入ります。

第二面から代表者のみをコピーを選択すると、申請書第二面の設計者(一人目)に入力されている 「建築士事務所名」、「氏名」がコピーされます。※「氏名」部分の編集は不可。(図3-9)

図 3 - 9

| 工事監理者 | 指定方法: | □直接入力 🔽 第二面から代表者のみをコピー □第二面から全員分をコピー |
|-------|-------|--------------------------------------|
|       | 氏名:   | 江戸川設計 一級建築士事務所 江戸川 三郎                |
|       |       |                                      |
|       |       |                                      |

・第二面から全員分をコピー

「□」をクリックするとチェック(☑)が入ります。

第二面から全員分をコピーを選択すると、申請書第二面の設計者に入力されている全ての設計者の 「建築士事務所名」、「氏名」がコピーされます。※「氏名」部分の編集は不可。(図3-10)

図 3 - 1 0

| 工事監理者 | 指定方法: | □直接入力 □第二面から代表者のみをコピー 🔽 第二面から全員分をコピー         |
|-------|-------|----------------------------------------------|
|       | 氏名:   | 江戸川設計—級建築士事務所 江戸川 三郎<br>江戸川設計—級連築士事務所 江戸川 四郎 |

4中間検査申請書の入力・第二面 左側メニューより「第二面」をクリックします。(図4-1) 「編集開始」ボタンをクリックすると編集が可能となります。

図4-1

| NICE WEB申請     |       |      |           |            |    |    |                   |               |      | ログアウト |
|----------------|-------|------|-----------|------------|----|----|-------------------|---------------|------|-------|
| 物件名:大阪邸新築工業    | ₿     |      |           |            |    |    | JobID:103 申請種別:建築 | 窦物 - 中間 方式:入力 | チェック | 履歴    |
| 第一面            | 第二面   |      |           |            |    |    |                   | 申請            | 申請取消 | υ     |
| 第三回            |       | iś   | 动口 ~      | 削除         |    |    |                   |               |      |       |
| サイル一員          |       |      | 種類        | 事務所名       | 役職 | 氏名 | ^                 |               |      |       |
|                |       |      | 建築主       |            |    |    |                   |               |      |       |
|                |       |      | 代理者       |            |    |    |                   |               |      |       |
|                |       |      | 設計者       |            |    |    |                   |               |      |       |
| do = 1 co 2413 |       |      | 工事監理者     |            |    |    |                   |               |      |       |
| 甲ノロ読込          |       |      | 意見者       |            |    |    |                   |               |      |       |
| 申請書PDF作成       |       |      | 工爭胞工者     |            |    |    | *                 |               |      |       |
| EXCEL作成        | 7. 備考 |      |           |            |    |    |                   |               |      |       |
| 经产售 88.64      |       |      |           |            |    |    |                   |               |      |       |
|                |       | 建築物の | の名称又は工事名  |            |    |    | h                 |               |      |       |
| 保仔             |       | フリオ  | ガナ:       |            |    |    |                   |               |      |       |
| 保存して戻る         |       | 建築物  | 物の名称等: 仮料 | 1) 大阪郎新築工事 |    |    |                   | 1             |      |       |
| 戻る             |       |      |           |            |    |    |                   |               |      |       |

建築主、代理者、設計者、意見者、工事監理者、工事施工者の入力を行います。 各人情報を追加するには、「追加」ボタンをクリックし追加したい人情報を選択してください。 第二面の人情報には入力補助機能があります。

・建築主入力時の入力補助機能

「参照」ボタンをクリックすると、入力補助のメニューが表示されます。(図4-2)

 $\boxtimes 4 - 2$ 

| NICE WEB申請   |      |               |      |       |    |     |            |              |      | ログアウト |
|--------------|------|---------------|------|-------|----|-----|------------|--------------|------|-------|
| 物件名:大阪邸新築工事  |      |               |      |       |    |     | 3 中請種別:建築  | 物 - 中間 方式:入力 | チェック | 履歴    |
| 第一面第二面       |      |               |      |       |    |     |            | 申請           | 申請取消 | υ     |
|              | 追    | ha <b>-</b> 1 | 削除   |       |    |     |            |              |      |       |
| ノアイル一見<br>共有 |      | 種類            | 事務所名 | 役職    | 氏名 |     | ^          |              |      |       |
|              | >    | 建築主           |      |       |    |     |            |              |      |       |
|              |      | 代理者           |      |       |    |     | ~          |              |      |       |
|              |      | 設計者           |      |       |    |     |            |              |      |       |
| 1 m² - 1 1 1 |      | 工事監理者         |      |       |    |     |            |              |      |       |
| 申フロ読込        |      | 意見者           |      |       |    |     |            |              |      |       |
| 申請書PDF作成     |      | 工事施工者         |      |       |    |     | w          |              |      |       |
| Ever /Erth   | 建築主  |               |      |       |    |     | _          |              |      |       |
| EXCELTENX    | フリカ  | 17:           |      | フリカナ: |    | 参照  | <u>8</u> ▼ |              |      |       |
| 編集開始         | 2013 | 5:<br>++.     |      | 1546  |    | - R | 鼠歴からコピー    |              |      |       |
| 保存           | 557  |               |      |       |    |     | 申請書内からコピー  | -            |      |       |
| 保存して戻る       | 郵便看  | 舒宁:           | 検索   |       |    |     | マスタを開く     |              |      |       |
| キャンセル        | 所在期  | 1: Š          | ,    |       |    |     |            |              |      |       |
|              | 電話者  | <b>6号:</b>    |      |       |    |     |            |              |      |       |

建築主入力補助内容

・履歴からコピー

過去に作成したデータの建築主からコピーする機能。

「履歴からコピー」をクリックすると、過去に作成された建築主データー覧が表示されます。 コピーしたい建築主を選択し、「決定」ボタンをクリックすると選択された建築主データがコピーされます。

・申請書内からコピー

申請書内に入力されている建築主からコピーする機能。

「申請書内からコピー」をクリックすると、申請書内に入力されている建築主データー覧が表示されます。 コピーしたい建築主を選択し、「決定」ボタンをクリックすると選択された建築主データがコピーされます。

・マスタを開く

マスタデータに建築主を追加登録および、既に登録されている建築主をコピーすることができます。

■建築主のコピーを行う場合

「マスタを開く」をクリックすると登録されている建築主データー覧が表示されます。 コピーしたい建築主を選択し、「決定」ボタンをクリックすると選択された建築主データがコピーされま す。

■建築主のマスタ登録を行う場合

「マスタを開く」をクリックすると登録されている建築主データ一覧が表示されます。

- 画面左上の「追加」をクリックすると、「新規作成」・「複製」・「申請書からコピー」が表示されます。
- ・新規作成:建築主情報を入力し、「保存」ボタンをクリックするとマスタに登録されます。
- ・複製:マスタ編集画面で、選択されている建築主がコピーされます。変更箇所を入力し「保存」ボタン をクリックするとマスタに登録されます。
- ・申請書からコピー:入力された建築主をマスタに登録する機能。
   「申請書からコピー」をクリックすると入力されている建築主が表示されます。「保存」ボタンをクリックするとマスタに登録されます。

・代理者入力時の入力補助機能

「参照」ボタンをクリックすると、入力補助のメニューが表示されます。(図4-3)

 $\boxtimes 4 - 3$ 

| NICE WEB申請     |              |        |       |             |                  |    |   |            |               |         | ログアウト |
|----------------|--------------|--------|-------|-------------|------------------|----|---|------------|---------------|---------|-------|
| 物件名:大阪邸新築工事    |              |        |       |             |                  |    |   | 103 申請種別:發 | 建築物 - 中間 方式:ジ | (カーチェック | 履歴    |
| 第一面 第二面<br>第二面 |              |        |       |             |                  |    |   |            | 申請            | 申請取消    | υ     |
| 第三面            | 這加。          | - N    | l€    |             |                  |    |   |            |               |         |       |
| 共有             | - 種          | 鯫      | 事務所名  | -           | 役職               | 氏名 |   | ^ <b>^</b> |               |         |       |
|                | 14           | 29.100 |       |             |                  |    |   |            |               |         |       |
|                | > (f         | 行理者    |       |             |                  |    |   | •          |               |         |       |
|                | B            | 設計者    |       |             |                  |    |   |            |               |         |       |
|                | I            | 「事監理者  |       |             |                  |    |   |            |               |         |       |
| 甲ノロ読込          | 意            | 観君     |       |             |                  |    |   |            |               |         |       |
| 申請書PDF作成       | I            | C事施工者  |       |             |                  |    |   | -          |               |         |       |
| FXCFI 作成       | 代理者          |        |       | ber         |                  |    |   | **** _ ]   |               |         |       |
|                | 展信:<br>千名:   |        | · · · | 1994 L      | ▼ <u>5</u> 38 95 |    |   | 99 HR -    |               |         |       |
| 補集開始           |              |        | 3     | 主義士         | . inames m       |    |   | 履歴からコピー    |               |         |       |
| 保存             | 建榮士<br>事務所名  | :      | ;     | <b>■務</b> 所 | ▼ Л₽±№ 第         |    | 7 | 甲請書内からコ    | 2-            |         |       |
| 保存して戻る         | **/***       |        | 10.00 |             |                  |    |   | マスタを闻く     |               |         |       |
| キャンセル          | 型使番号<br>所在地・ |        | 19:34 |             |                  |    |   |            |               |         |       |
|                | 電話番号         | :      |       |             |                  |    |   |            |               |         |       |

代理者入力補助内容

・履歴からコピー

過去に作成したデータの代理者からコピーする機能。 「履歴からコピー」をクリックすると、過去に作成された代理者データ一覧が表示されます。 コピーしたい代理者を選択し、「決定」ボタンをクリックすると選択された代理者データがコピーされます。

・申請書内からコピー

申請書内に入力されている設計者もしくは工事監理者からコピーする機能。 「申請書内からコピー」をクリックすると、申請書内に入力されている設計者もしくは工事監理者データが 表示されます。※代理者が複数名入力されている場合は、代理者も表示。 コピーしたい設計者もしくは工事監理者を選択し、「決定」ボタンをクリックすると選択された設計者もし くは代理者・工事監理者データがコピーされます。

マスタを開く

マスタデータに代理者を追加登録および、既に登録されている代理者をコピーすることができます。

■代理者のコピーを行う場合

「マスタを開く」をクリックすると登録されている代理者データ一覧が表示されます。

コピーしたい代理者を選択し、「決定」ボタンをクリックすると選択された代理者データがコピーされま す。

■代理者のマスタ登録を行う場合

「マスタを開く」をクリックすると登録されている代理者データ一覧が表示されます。

画面左上の「追加」をクリックすると、「新規作成」・「複製」・「申請書からコピー」が表示されます。

- ・新規作成:代理者情報を入力し、「保存」ボタンをクリックするとマスタに登録されます。
- ・複製:マスタ編集画面で、選択されている代理者がコピーされます。変更箇所を入力し「保存」ボタン をクリックするとマスタに登録されます。
- ・申請書からコピー:入力された代理者をマスタに登録する機能。

「申請書からコピー」をクリックすると入力されている代理者が表示されます。「保存」ボタンをクリ ックするとマスタに登録されます。 ・設計者入力時の入力補助機能

「参照」ボタンをクリックすると、入力補助のメニューが表示されます。(図4-4)

 $\boxtimes 4 - 4$ 

| NICE WEB申請 |     |                                           |                                         |                                         |                 |        |    |   |                       |             |        | ログアウト |
|------------|-----|-------------------------------------------|-----------------------------------------|-----------------------------------------|-----------------|--------|----|---|-----------------------|-------------|--------|-------|
| 物件名:大阪邸新築工 |     |                                           |                                         |                                         |                 |        |    |   | 3 申請種別:建築             | 物 - 中間 方式:入 | カ チェック | 履歴    |
| 第一面        | 第二面 |                                           |                                         |                                         |                 |        |    |   |                       | 申請          | 申請取消   | υ     |
| 第二面        |     |                                           |                                         |                                         |                 |        |    |   |                       |             |        |       |
| 第三面        |     | j                                         | 宣加 マ 前                                  | 除                                       |                 |        |    |   |                       |             |        |       |
| ファイル一覧     |     |                                           |                                         |                                         |                 |        |    |   |                       |             |        |       |
| 共有         |     | Ĺ                                         | 」種類                                     | 事務所名                                    | 役職              |        | 氏名 |   | <b>^</b>              |             |        |       |
|            |     |                                           | 建築主                                     |                                         |                 |        |    |   |                       |             |        |       |
|            |     |                                           | 代理者                                     |                                         |                 |        |    |   | Ŀ                     |             |        |       |
|            | ·   | >                                         | 設計者                                     |                                         |                 |        |    |   |                       |             |        |       |
|            |     |                                           | 工事監理者                                   |                                         |                 |        |    |   |                       |             |        |       |
| 申プロ読込      |     |                                           | 意見者                                     |                                         |                 |        |    |   |                       |             |        |       |
| 申請書PDF作成   |     |                                           | 工事施工者                                   |                                         |                 |        |    |   | -                     |             |        |       |
|            |     | 設計者                                       | f                                       |                                         |                 |        |    | _ |                       |             |        |       |
| EXCEL作成    |     | 資格                                        | § :                                     | ✓ 建築±                                   |                 | ∨ 登録 第 |    | 5 | 照 -                   |             |        |       |
| 編集開始       |     | 氏名                                        | 5 :                                     |                                         |                 |        |    |   | 国際もなっピー               |             |        |       |
| @#         |     | 建築                                        | 5±                                      | ✓ 建築士                                   | ~               | 知事登録 第 |    |   | 増加力・シュヒー<br>自詰串内からコピー |             |        |       |
| 1717       |     | 事務                                        | 所名:                                     | - 一 一 一 一 一 一 一 一 一 一 一 一 一 一 一 一 一 一 一 |                 |        |    |   | フェクを聞く                |             |        |       |
| 保存して戻る     |     | ±0./#                                     |                                         | 论表                                      |                 |        |    |   |                       |             |        |       |
| キャンセル      |     | 所在                                        | E80 - V                                 | 1000                                    |                 |        |    |   |                       |             |        |       |
|            |     | 雷話                                        |                                         |                                         |                 |        |    |   |                       |             |        |       |
|            |     | 12 10 10 10 10 10 10 10 10 10 10 10 10 10 |                                         | 1頃 □ 筆3頃 構8                             | #設計一級建築十次付筆     |        |    | 믕 |                       |             |        |       |
|            |     | 建築                                        | 11-11-11-11-11-11-11-11-11-11-11-11-11- | 1.頃 □ 第3項 報係                            | 曲時計一級建築十次付筆     |        |    | 8 |                       |             |        |       |
|            |     | 1911                                      |                                         |                                         | and weather and |        |    |   |                       |             |        |       |
|            |     | eXel                                      |                                         |                                         |                 |        |    |   |                       |             |        |       |

設計者入力補助内容

・履歴からコピー

過去に作成したデータの設計者からコピーする機能。

「履歴からコピー」をクリックすると、過去に作成された設計者データ一覧が表示されます。

コピーしたい設計者を選択し、「決定」ボタンをクリックすると選択された設計者データがコピーされます。

・申請書内からコピー

申請書内に入力されている代理者もしくは工事監理者からコピーする機能。

「申請書内からコピー」をクリックすると、申請書内に入力されている代理者もしくは工事監理者データが 表示されます。※設計者が複数名入力されている場合は、設計者も表示。

コピーしたい代理者もしくは工事監理者を選択し、「決定」ボタンをクリックすると選択された代理者もし くは設計者・工事監理者データがコピーされます。

- ・マスタを開く
  - マスタデータに設計者を追加登録および、既に登録されている設計者をコピーすることができます。
- ■設計者のコピーを行う場合

「マスタを開く」をクリックすると登録されている設計者データ一覧が表示されます。

コピーしたい設計者を選択し、「決定」ボタンをクリックすると選択された設計者データがコピーされます。

■設計者のマスタ登録を行う場合

「マスタを開く」をクリックすると登録されている設計者データ一覧が表示されます。

- 画面左上の「追加」をクリックすると、「新規作成」・「複製」・「申請書からコピー」が表示されます。
- ・新規作成:設計者情報を入力し、「保存」ボタンをクリックするとマスタに登録されます。
- ・複製:マスタ編集画面で、選択されている設計者がコピーされます。変更箇所を入力し「保存」ボタン をクリックするとマスタに登録されます。
- ・申請書からコピー:入力された設計者をマスタに登録する機能。
   「申請書からコピー」をクリックすると入力されている設計者が表示されます。「保存」ボタンをクリックするとマスタに登録されます。

・意見者入力時の入力補助機能

「参照」ボタンをクリックすると、入力補助のメニューが表示されます。(図4-5)

 $\boxtimes 4 - 5$ 

| NICE WEB申請         |              |                  |              |      |    |    |                      |                      |   |
|--------------------|--------------|------------------|--------------|------|----|----|----------------------|----------------------|---|
| 物件名:大阪邸新築工         | <del>پ</del> |                  |              |      |    |    | JobID:103 申请種別:建築    | 物 - 中間 方式:入力 チェック 履歴 | 1 |
| 第一面<br>第二面         | 第二面          |                  |              |      |    |    |                      | 申請 申請取消 🕑            |   |
| 第三面                |              | if               | 11日 - 削      | 除    |    |    |                      |                      |   |
| ファイル一覧<br>共有       |              | C                | 種類           | 事務所名 | 役職 | 氏名 | ^^                   |                      |   |
|                    |              |                  | 代理者          |      |    |    | ~                    |                      |   |
|                    |              |                  | 設計者<br>工事監理者 |      |    |    |                      |                      |   |
| 申プロ読込              |              | >                | 意見者          |      |    |    |                      |                      |   |
| 申請書PDF作成           |              |                  | 工事施工者        |      |    |    | *                    |                      |   |
| EXCEL作成            |              | 思見否<br>氏名<br>勤務: | :            |      |    |    | 参照▼                  |                      |   |
| emuseund you<br>保存 |              | 郵便<br>所在:        | 番号:          | 検索   |    |    | 履歴からコピー<br>申請書内からコピー |                      |   |
| 保存して戻る             |              | 電話               | 番号:          |      |    |    | マスタを開く               |                      |   |
| キャンセル              |              | 登錄<br>設計         | 番号:<br>図書:   |      |    |    |                      |                      |   |

意見者入力補助内容

・履歴からコピー

過去に作成したデータの意見者からコピーする機能。

「履歴からコピー」をクリックすると、過去に作成された意見者データー覧が表示されます。 コピーしたい意見者を選択し、「決定」ボタンをクリックすると選択された意見者データがコピーされます。

・申請書内からコピー

申請書内に入力されている意見者からコピーする機能。 「申請書内からコピー」をクリックすると、申請書内に入力されている意見者データが表示されます。 コピーしたい意見者を選択し、「決定」ボタンをクリックすると選択された意見者データがコピーされます。

・マスタを開く

マスタデータに意見者を追加登録および、既に登録されている意見者をコピーすることができます。 ■意見者のコピーを行う場合

「マスタを開く」をクリックすると登録されている意見者データー覧が表示されます。 コピーしたい意見者を選択し、「決定」ボタンをクリックすると選択された意見者データがコピーされま す。

■意見者のマスタ登録を行う場合

「マスタを開く」をクリックすると登録されている意見者データ一覧が表示されます。

- 画面左上の「追加」をクリックすると、「新規作成」・「複製」・「申請書からコピー」が表示されます。
- ・新規作成:意見者情報を入力し、「保存」ボタンをクリックするとマスタに登録されます。
- ・複製:マスタ編集画面で、選択されている意見者がコピーされます。変更箇所を入力し「保存」ボタン をクリックするとマスタに登録されます。
- ・申請書からコピー:入力された意見者をマスタに登録する機能。
   「申請書からコピー」をクリックすると入力されている意見者が表示されます。「保存」ボタンをクリックするとマスタに登録されます。

・工事監理者入力時の入力補助機能

「参照」ボタンをクリックすると、入力補助のメニューが表示されます。(図4-6)

| $\mathbb{Y}$ | 1 | <br>6 |
|--------------|---|-------|
|              | 4 | <br>U |

| NICE WEB申請  |    |       |                                        |                         |          |    |                |          |          |      | ログアウト |
|-------------|----|-------|----------------------------------------|-------------------------|----------|----|----------------|----------|----------|------|-------|
| 物件名:大阪郎新築工事 |    |       |                                        |                         |          |    | JobID:103 申請種別 | :建築物 - F | 中間 方式:入力 | チェック | 履歴    |
| 第一面 第.      | 二面 |       |                                        |                         |          |    |                |          | 申請       | 申請取消 | υ     |
| 第二面         |    |       |                                        |                         |          |    |                |          |          |      |       |
| 第三面         |    | ì     | <b>当力口 マ</b>                           | 们除                      |          |    |                |          |          |      |       |
| ノディル 夏 共有   |    | C     | 種類                                     | 事務所名                    | 役職       | 氏名 | ^ <b>^</b>     | 1        |          |      |       |
|             |    |       | 建築主                                    |                         |          |    | ^              | 1        |          |      |       |
|             |    |       | 代理者                                    |                         |          |    | •              | 1        |          |      |       |
|             |    |       | 設計者                                    |                         |          |    |                |          |          |      |       |
| 申プロ読込       |    | >     | 土甲盐任台                                  |                         |          |    |                |          |          |      |       |
| 由諸書PDF作成    |    |       | 工事施工者                                  |                         |          |    |                |          |          |      |       |
|             |    | 工事監   | 理者                                     |                         |          |    |                | _        |          |      |       |
| EXCEL作成     |    | 資格    | :                                      | ✓ 建築士                   | > 登録 貧   | Æ  | 号 参照 -         |          |          |      |       |
| 編集開始        |    | 氏名    | :                                      | 2 年 93 上                |          |    | 履歴からコヒ         | 2-       |          |      |       |
| 保存          |    | 建築    | ±<br>==-7 :                            | ✓ <sup>建果⊥</sup><br>事務所 | ∨ 知事登録 貧 | Ê. | 号 申請書内から       | 3コピー     |          |      |       |
| 保存して戻る      |    |       |                                        | 10.00                   |          |    | マスタを開く         |          |          |      |       |
| キャンセル       |    | 動使:   | 番号:<br>                                | 使 至                     |          |    |                | _        |          |      |       |
|             |    | 電話    | ~· · · · · · · · · · · · · · · · · · · |                         |          |    |                |          |          |      |       |
|             |    | 898+I | 図書:                                    |                         |          |    |                |          |          |      |       |

工事監理者入力補助内容

・履歴からコピー

過去に作成したデータの工事監理者からコピーする機能。

「履歴からコピー」をクリックすると、過去に作成された工事監理者データー覧が表示されます。 コピーしたい工事監理者を選択し、「決定」ボタンをクリックすると選択された工事監理者データがコピー されます。

・申請書内からコピー

申請書内に入力されている代理者もしくは設計者からコピーする機能。 「申請書内からコピー」をクリックすると、申請書内に入力されている代理者もしくは設計者データが表示 されます。※工事監理者が複数名入力されている場合は、工事監理者も表示。 コピーしたい代理者もしくは設計者を選択し、「決定」ボタンをクリックすると選択された代理者もしくは 設計者・工事管理者データがコピーされます。

・マスタを開く

マスタデータに工事監理者を追加登録および、既に登録されている工事監理者をコピーすることができます。 ■工事監理者のコピーを行う場合

「マスタを開く」をクリックすると登録されている工事監理者データ一覧が表示されます。 コピーしたい工事監理者を選択し、「決定」ボタンをクリックすると選択された工事監理者データがコピ ーされます。

■工事監理者のマスタ登録を行う場合

「マスタを開く」をクリックすると登録されている工事監理者データ一覧が表示されます。

画面左上の「追加」をクリックすると、「新規作成」・「複製」・「申請書からコピー」が表示されます。

- ・新規作成:工事監理者情報を入力し、「保存」ボタンをクリックするとマスタに登録されます。
- ・複製:マスタ編集画面で、選択されている工事監理者がコピーされます。変更箇所を入力し「保存」ボ タンをクリックするとマスタに登録されます。
- ・申請書からコピー:入力された工事監理者をマスタに登録する機能。
   「申請書からコピー」をクリックすると入力されている工事監理者が表示されます。「保存」ボタンを クリックするとマスタに登録されます。

・工事施工者入力時の入力補助機能

「参照」ボタンをクリックすると、入力補助のメニューが表示されます。(図4-7)

| X  4 - 1 | 义 | 4 | _ | 7 |
|----------|---|---|---|---|
|----------|---|---|---|---|

| NICE WEB申請        |     |            |          |      |    |    |                    |    |      | ログアウト |
|-------------------|-----|------------|----------|------|----|----|--------------------|----|------|-------|
| 物件名:大阪邸新築工        | 争   |            |          |      |    |    | JobID:103 申請種別:建築物 |    | チェック | 履歴    |
| 第一面<br>第二面<br>第二面 | 第二面 |            |          |      |    |    |                    | 申請 | 申請取消 | υ     |
| ▼□□□<br>ファイル一覧    |     | 追          | 加一 削り    | ŧ.   |    |    |                    |    |      |       |
| 共有                |     |            | 種類       | 事務所名 | 役職 | 氏名 | ^ <b>^</b>         |    |      |       |
|                   |     |            | 建築主      |      |    |    |                    |    |      |       |
|                   |     |            | 化理智      |      |    |    |                    |    |      |       |
|                   |     |            | 「事転理者    |      |    |    |                    |    |      |       |
| 申プロ読込             |     |            | 意見者      |      |    |    |                    |    |      |       |
| 申請書PDF作成          |     | >          | 工事施工者    |      |    |    | -                  |    |      |       |
|                   |     | 工事施工       | C者       |      |    |    |                    | -  |      |       |
| EXCEL作成           |     | 氏名         |          |      |    |    | 参照▼                |    |      |       |
| 編集開始              |     | 建設<br>許可   | eo):     | ~ 第  | 号  |    | 履歴からコピー            |    |      |       |
| 保存                |     | 営業所        | f名:      |      |    |    | 申請書内からコピー          |    |      |       |
| 保存して戻る            |     | 郵便都        | \$号:<br> | 検索   |    |    | マスタを聞く             | _  |      |       |
| キャンセル             |     | 所在3<br>電話者 | B:       |      |    |    |                    |    |      |       |

工事施工者入力補助内容

・履歴からコピー

過去に作成したデータの工事施工者からコピーする機能。 「履歴からコピー」をクリックすると、過去に作成された工事施工者データ一覧が表示されます。 コピーしたい工事施工者を選択し、「決定」ボタンをクリックすると選択された工事施工者データがコピー されます。

・申請書内からコピー

申請書内に入力されている工事施工者からコピーする機能。 「申請書内からコピー」をクリックすると、申請書内に入力されている工事施工者データが表示されます。 コピーしたい工事施工者を選択し、「決定」ボタンをクリックすると選択された工事施工者データがコピー されます。

マスタを開く

マスタデータに工事施工者を追加登録および、既に登録されている工事施工者をコピーすることができます。 ■工事施工者のコピーを行う場合

「マスタを開く」をクリックすると登録されている工事施工者データ一覧が表示されます。 コピーしたい工事施工者を選択し、「決定」ボタンをクリックすると選択された工事施工者データがコピ ーされます。

■工事施工者のマスタ登録を行う場合

「マスタを開く」をクリックすると登録されている工事施工者データ一覧が表示されます。

画面左上の「追加」をクリックすると、「新規作成」・「複製」・「申請書からコピー」が表示されます。

- 新規作成:工事施工者情報を入力し、「保存」ボタンをクリックするとマスタに登録されます。
- ・複製:マスタ編集画面で、選択されている工事施工者がコピーされます。変更箇所を入力し「保存」ボタンをクリックするとマスタに登録されます。
- ・申請書からコピー:入力された工事施工者をマスタに登録する機能。

「申請書からコピー」をクリックすると入力されている工事施工者が表示されます。「保存」ボタンを クリックするとマスタに登録されます。 「第二面7.備考」および「建築物の名称又は工事名」入力

備考、建築物の名称又は工事名のフリガナ、建築物の名称等の入力を行ってください。(図4-8)

図4-8

| NICE WEB申請   |       |             |                 |          |    |    |                   |              |      | ログアウト |
|--------------|-------|-------------|-----------------|----------|----|----|-------------------|--------------|------|-------|
| 物件名:大阪邸新築工   | 事     |             |                 |          |    |    | JobID:103 申請種別:建築 | 物 - 中間 方式:入力 | チェック | 履歴    |
| 第一面<br>第二面   | 第二面   |             |                 |          |    |    |                   | 申請           | 申請取消 | υ     |
| 第三面          |       | 追力          | n -             | 削除       |    |    |                   |              |      |       |
| ファイル一覧<br>共有 |       |             | 種類              | 事務所名     | 役職 | 氏名 | ^ <b>^</b>        |              |      |       |
|              |       |             | 建築主             |          |    |    |                   |              |      |       |
|              |       |             | 設計者             |          |    |    |                   |              |      |       |
|              |       |             | 工事監理者           |          |    |    |                   |              |      |       |
| 申プロ読込        |       |             | 意見者             |          |    |    |                   |              |      |       |
| 申請書PDF作成     |       |             | 工事施工者           |          |    |    | Ψ                 |              |      |       |
| EXCEL作成      | 7. 備考 |             |                 |          |    |    |                   |              |      |       |
| 編集開始         |       |             |                 |          |    |    |                   |              |      |       |
| 保存           |       | 建築物の<br>フリガ | 名称又は工事名         |          |    |    |                   |              |      |       |
| 保存して戻る       |       | 建築物         | , .<br>の名称等: 仮称 | )大阪邸新築工事 |    |    |                   |              |      |       |
| キャンセル        | L     |             |                 |          |    |    |                   |              |      |       |

5中間検査申請書の入力・第三面 建築物・確認画面の左側メニューより「第三面」をクリックします。(図5-1) ※「編集開始」ボタンが押されていることを確認してください。

図5-1

| NICE WEB申請                           |              |                                   |                                 |                             |                             |                                                     |                                               |                             |    |          |        |   |        | ログアウト |
|--------------------------------------|--------------|-----------------------------------|---------------------------------|-----------------------------|-----------------------------|-----------------------------------------------------|-----------------------------------------------|-----------------------------|----|----------|--------|---|--------|-------|
| 物件名:大阪邸新築工                           | ₽            |                                   |                                 |                             |                             |                                                     |                                               |                             |    | 申請種別:建築物 | ] - 中間 |   | カ チェック | 履歴    |
| 第一面                                  | 第三面          |                                   |                                 |                             |                             |                                                     |                                               |                             |    |          | ŧ      | 請 | 申請取消   | υ     |
| ———————————————————————————————————— |              | は築造場所                             |                                 |                             |                             |                                                     |                                               |                             |    |          |        |   |        |       |
| ファイル一覧                               |              | イ.地名地番:                           | ~                               |                             |                             |                                                     |                                               |                             |    |          |        |   |        |       |
| 共有                                   |              | 口. 住居表示:                          | ~                               |                             |                             |                                                     |                                               |                             |    | R        |        |   |        |       |
|                                      | 2. 工事種別      | イ. 建築基準法施<br>ロ. 工事種別<br>八. 建築基準法第 | 工例第10条各号<br>□新築 □増<br>68条の20第2項 | に掲げる建築<br>曹築 □ 改築<br>の検査の特徴 | 築物の区分<br>髪 □移転 [<br>例に係る認証] | <ul> <li>第1号</li> <li>大規模の修繕</li> <li>番号</li> </ul> | <ul> <li>□第2号 □第3</li> <li>□ 大規模の模</li> </ul> | 号 □第4号<br>兼替 □建築設備の<br>履歴 - | 設置 |          |        |   |        |       |
| 申プロ読込<br>申請書PDF作成                    | 3. 確認済証番号    |                                   |                                 |                             |                             |                                                     |                                               |                             |    |          |        |   |        |       |
|                                      | 4. 確認濟証交付年月日 |                                   |                                 |                             |                             |                                                     |                                               |                             |    |          |        |   |        |       |
| EXCEL作成                              | 5. 確認済証交付者   |                                   |                                 |                             |                             |                                                     |                                               |                             |    | •        |        |   |        |       |
| 保存                                   | 6. 工事着手年月日   |                                   |                                 |                             |                             |                                                     |                                               |                             |    |          |        |   |        |       |
| 保存して戻る                               | 7. 工事完了予定年月日 |                                   |                                 |                             |                             |                                                     |                                               |                             |    |          |        |   |        |       |
| キャンセル                                | 8. 特定工程      | イ、特定工程:                           | (約7/马克)年月                       |                             |                             |                                                     |                                               |                             |    | •        |        |   |        |       |

「第三面1.建築場所、設置場所又は築造場所」入力

・イ.地名地番

都道府県プルダウン(図5-2 ①)より都道府県を選択してください。※手入力不可 都道府県以降を入力してください。(図5-2 ②)

図5-2

| 1. 建築場所、設置場所又は築造場所 |   |
|--------------------|---|
| イ. 地名地番:           |   |
|                    | 1 |

・ロ.住居表示

都道府県プルダウン(図5-3 ①)より都道府県を選択してください。※手入力不可 都道府県以降を入力してください。(図5-3 ②)

図5-3

| 口.住居表示: 1 🗸 🗸 | 2 |     |
|---------------|---|-----|
|               |   | _// |

「第三面2.工事種別」入力

・イ.建築基準法施工例第10条各号に掲げる建築物の区分

「□」をクリックするとチェック(☑)が入ります。 該当する建築物の区分にチェックを入れてください。(複数選択可)(図5-4)

図5-4

2. 工事種別 イ. 建築基準法施工例第10条各号に掲げる建築物の区分 ▼第1号 □第2号 □第3号 □第4号

・ロ.工事種別

「□」をクリックするとチェック(2)が入ります。 該当する工事種別にチェックを入れてください。(複数選択可)(図5-5)

図 5 - 5

□. 工事種別 🛛 🔽 前築 🗌 増築 🗌 改築 🗌 移転 🗌 大規模の修繕 🗌 大規模の模様替 🔵 建築設備の設置

・ハ.建築基準法第68条の20第2項の検査の特例に係る認証番号

「参照」ボタンをクリックすると、入力補助のメニューが表示されます。(図5-6)

図5-6

| 八. 建築基準法第68条の20第2項の検査の特例に係る認証番号 | 履歴▼     |
|---------------------------------|---------|
|                                 | 履歴からコピー |
|                                 | マスタを開く  |

認証番号入力補助内容

・履歴からコピー(図5-7)

過去に作成したデータの認証番号からコピーする機能。

「履歴からコピー」をクリックすると、過去に作成された認証番号内容のデーター覧が表示され ます。

コピーしたい内容を選択し、「決定」ボタンをクリックすると選択された内容がコピーされます。 コピー完了後、手入力で編集することが可能です。

図 5 - 7

| NICE WEB申請                      | ללענם                    |
|---------------------------------|--------------------------|
|                                 | 決定 戻る                    |
| 内容<br>> 割0200000Abba0012345     |                          |
|                                 |                          |
|                                 |                          |
|                                 |                          |
| 内容: 製020000Abba0012345          |                          |
|                                 |                          |
| 八. 建築基準法第68条の20第2項の検査の特例に係る認証番号 | 製0200000Abba0012345 履歴 - |

・マスタを開く

マスタデータに認証番号を新規作成及び、複製(コピー)、申請書からコピー、既に登録されて いるマスタの内容を編集・削除・内容に反映することができます。

■認証番号の新規作成を行う場合

「追加」ボタンをクリックし「新規作成」をクリックします。(図5-8)

| 図 5 - 8    |       |
|------------|-------|
| NICE WEB申請 | ログアウト |
| 道加▼ 削除     | 決定 戻る |
| 新規作成<br>複製 |       |
| 申請書からコピー   |       |
|            |       |
|            |       |
|            |       |

内容行が新規で追加されます。(図5-9)

「内容」に新規追加したい認証番号を手入力後、「保存」ボタンをクリックすると入力した内容が 追加されます。

| $\boxtimes 5-9$         |    |       |
|-------------------------|----|-------|
| NICE WEB申請              |    | ログアウト |
| 追加 ~                    | 決定 | 戻る    |
|                         |    |       |
|                         |    |       |
|                         |    |       |
|                         |    |       |
| 内容: 割0200000Abb80012345 |    |       |
| 編集開始                    | 保存 | キャンセル |

「保存」ボタンをクリックし、登録が完了すると、入力した内容が追加され「マスタ情報の更新が完了しました。」が表示されます。(図5-10)

| 図 5-1 0                 |                               |
|-------------------------|-------------------------------|
| NICE WEB申請              | ログアウト                         |
| マスタ情報の更新が完了しました。        | ×                             |
| <u>〕</u><br>注意加 → 前目除   | 決定 戻る                         |
| > 製020000Abba0012345    |                               |
|                         |                               |
| 内容: 製0200000Abba0012345 | 編集開始         保存         キャンセル |

 ■認証番号の複製を行う場合 複製を行いたい内容をクリックします。
 「追加」ボタンをクリックし「複製」をクリックします。(図5-11)

図5-11

| NICE WEB申請             |                      |
|------------------------|----------------------|
| 追加 ▼ 削除<br>新規作成<br>複型  | 決定 戻る                |
| 申請書からコピー ba0012345     |                      |
| 内容: 製020000Abbe0012345 | <b>編集開始</b> 保存 キャンセル |

選択された内容が、内容行に追加されます。(図5-12)

追加された「内容」を手入力で編集することが可能です。「保存」ボタンをクリックすると入力した内容が 追加されます。

図5-12

| NICE WEB申請             | ログアウト    |
|------------------------|----------|
| 這加 <b>*</b>            | 決定 戻る    |
| □ 内容                   |          |
| al0200000Abba0012345   |          |
| > 製0200000Abba0012345  |          |
|                        |          |
| 内容: 割020000Abbe0012345 |          |
| 編集開始                   | 保存 キャンセル |

「保存」ボタンをクリックし、登録を完了すると、入力した内容が追加され「マスタ情報の更新が完了しました。」が表示されます。(図5-13)

図5-13

| NICE WEB申請              | ログアウト                |
|-------------------------|----------------------|
| マスタ情報の更新が完了しました。        | ×                    |
| 這加▼ 削除                  | 決定 戻る                |
|                         |                      |
| 鷱020000Abba0012345      |                      |
| > 副020000Abba0012345    |                      |
|                         |                      |
| 内容: 製0200000Abba0012345 |                      |
|                         | <b>編集開始</b> 保存 キャンセル |

■認証番号を申請書からコピーを行う場合

「追加」ボタンをクリックし「申請書からコピー」をクリックします。(図5-14)

図5-14

| NICE V | WEB申請      |           |  |  |  |      |   |   |      | ブアウト |
|--------|------------|-----------|--|--|--|------|---|---|------|------|
| 追      | 加 -        | 削除        |  |  |  |      | ž | 乾 | 戻る   |      |
| 新規     | 作成         |           |  |  |  |      |   |   |      |      |
| 複製     |            | ba0012345 |  |  |  |      |   |   |      |      |
| 甲請     | 書からコピー     | ba0012345 |  |  |  |      |   |   |      |      |
|        |            |           |  |  |  |      |   |   |      |      |
|        |            |           |  |  |  |      |   |   |      |      |
|        |            |           |  |  |  |      |   |   |      |      |
|        |            |           |  |  |  |      |   |   |      |      |
|        |            |           |  |  |  |      |   |   |      |      |
| 内容:    | 삃0200000Ab | ba0012345 |  |  |  |      |   |   |      |      |
|        |            |           |  |  |  | 編集開始 | f | 存 | キャンセ | コル   |

申請書に入力されている内容が内容行に追加されます。(図5-15) 「保存」ボタンをクリックすると入力されている内容が追加されます。

| 図5     | -15                 |      |    |       |
|--------|---------------------|------|----|-------|
| NICE \ | VEB申請               |      |    | ログアウト |
| 追      |                     |      | 決定 | 戻る    |
|        | 内容                  |      |    |       |
|        | 삃020000Abba0012345  |      |    |       |
|        | 쀯020000Abba0012345  |      |    |       |
| >      | 製0200000Abba0012345 |      |    |       |
|        |                     |      |    |       |
|        |                     |      |    |       |
|        |                     |      |    |       |
| 内容:    | 製020000Abba0012345  |      |    |       |
|        |                     | 編集開始 | 保存 | キャンセル |

「保存」ボタンをクリックし登録が完了すると、入力した内容が追加され「マスタ情報の更新が完了しました。」が表示されます。(図5-16)

図5-16

| NICE WEB申請             | <i>ログア</i> ウト        |
|------------------------|----------------------|
| マスタ情報の更新が完了しました。       | ×                    |
| 追加 - 削除                | 決定 戻る                |
|                        |                      |
| 쾷0200000Abba0012345    |                      |
| 푏020000Abba0012345     |                      |
| > 製0200000Abba0012345  |                      |
|                        |                      |
|                        |                      |
|                        |                      |
|                        |                      |
| 内容: 副020000Abba0012345 |                      |
|                        | <b>編集開始</b> 保存 キャンセル |

「第三面3.確認済証番号」の入力

確認済証番号を入力してください。(図5-17)

※NICE 電子申請に確認申請データが存在し、申請一覧画面「申請書作成」から検査を作成した場合は 確認済証番号が自動でセットされます。もし確認済証番号が異なっていても確認申請と必ず紐づきます。

図5-17

| 3. 確認済証番号 | R03確認建築ESS-00009 |
|-----------|------------------|
|           |                  |

※電子申請システムで確認申請を申請されていない場合、確認済証番号を正しく入力し申請してください。 (図5-18)(図5-19)

「第」「号」をつけて入力しても問題ありませんが、「第」のみ「号」のみの入力では確認申請と 紐づけができません。(図5-20)

図 5 - 1 8

| 3. 確認済証番号 | R03種認建築ESS-00009   |
|-----------|--------------------|
| 図 5 - 1 9 |                    |
| 3. 確認済証番号 | 第R03種認達築ESS-00009号 |
| 図 5-20    |                    |
| 3. 確認済証番号 | 第R03確認建築ESS-00009  |

「第三面4. 確認済証交付年月日」の入力

手入力のほか、プルダウンよりカレンダーから日付を選択し入力することが可能です。(図5-21) 日付は必ず西暦で入力してください。

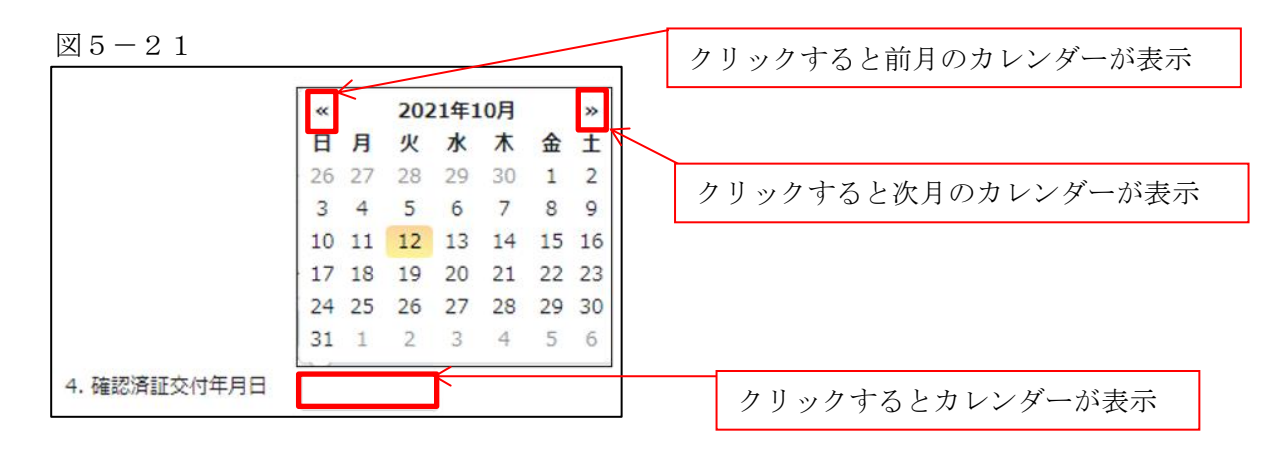

「第三面5. 確認済証交付者」の入力

手入力のほか、プルダウンより選択し入力することが可能です。(図5-22)

図 5 - 2 2

| 5. 確認済証交付者 |                 | •          |
|------------|-----------------|------------|
|            |                 | $\uparrow$ |
|            |                 |            |
|            | カリッカナストプルゲウンジョニ | 5          |
|            | クリックするとフルタリンか表示 |            |

「第三面6.工事着手年月日」の入力

手入力のほか、プルダウンよりカレンダーから日付を選択し入力することが可能です。(図5-23) 日付は必ず西暦で入力してください。

図5-23

|            |    |              |     |      |    |    |    | クリックすると前月のカレンダーが表示 |
|------------|----|--------------|-----|------|----|----|----|--------------------|
|            | ~  | $\leftarrow$ | 202 | 21年1 | 0月 |    | *  |                    |
|            | H  | 月            | 火   | 水    | 木  | 金  | Ŧ  |                    |
|            | 26 | 27           | 28  | 29   | 30 | 1  | 2  | カリックナイト次日のカレングーがまデ |
|            | 3  | 4            | 5   | 6    | 7  | 8  | 9  | クリックすると次方のカレンターが表示 |
|            | 10 | 11           | 12  | 13   | 14 | 15 | 16 |                    |
|            | 17 | 18           | 19  | 20   | 21 | 22 | 23 |                    |
|            | 24 | 25           | 26  | 27   | 28 | 29 | 30 |                    |
|            | 31 | 1            | 2   | 3    | 4  | 5  | 6  |                    |
| 6. 工事着手年月日 |    |              |     | K    |    |    |    | クリックするとカレンダーが表示    |

「第三面7.工事完了予定年月日」の入力

手入力のほか、プルダウンよりカレンダーから日付を選択し入力することが可能です。(図5-24) 日付は必ず西暦で入力してください。

図 5 - 2 4

|              | _  |    |     | ~            | _   |    |    | クリックすると前月のカレンダーが表示  |
|--------------|----|----|-----|--------------|-----|----|----|---------------------|
|              | «  |    | 202 | 21年1         | 10月 |    | »  |                     |
|              | H  | 月  | 火   | 水            | 木   | 金  | ±  |                     |
|              | 26 | 27 | 28  | 29           | 30  | 1  | 2  | カルックオスと次日のカレンダーが表示  |
|              | 3  | 4  | 5   | 6            | 7   | 8  | 9  | ラララララランシンでの人口シターが衣小 |
|              | 10 | 11 | 12  | 13           | 14  | 15 | 16 |                     |
|              | 17 | 18 | 19  | 20           | 21  | 22 | 23 |                     |
|              | 24 | 25 | 26  | 27           | 28  | 29 | 30 |                     |
|              | 31 | 1  | 2   | 3            | 4   | 5  | 6  |                     |
| 7. 工事完了予定年月日 |    |    |     | $\leftarrow$ |     |    |    | カリックオストカレンダーが表示     |
|              |    |    |     | 9            |     |    |    | シリンシリのこれレンターが放小     |

「第三面7. 特定工程」の入力

・イ.特定工程

手入力のほか、プルダウンより選択し入力することが可能です。(図5-25)

図 5 - 2 5

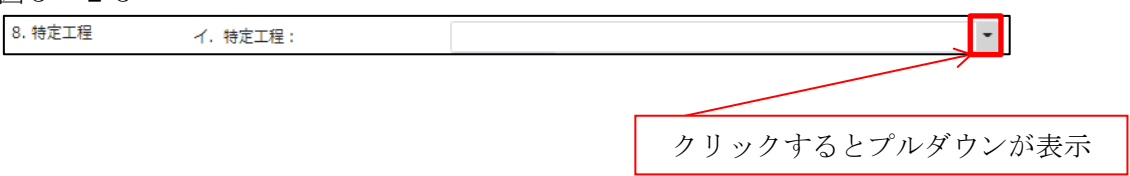

・ロ.特定工程工事終了(予定)年月日

手入力のほか、プルダウンよりカレンダーから日付を選択し入力することが可能です。(図5-26) 日付は必ず西暦で入力してください。

| 汊        | 15 | _ | <b>2</b> | 6 |
|----------|----|---|----------|---|
| <u> </u> | 10 |   | _        |   |

| **       2021年10月       **         日月火水木<                                                                                                    | <u>x</u> 5 - 2 6   |                                               |              |     |      |     |    |    | , | ク | リックすると前月のカレンダーが表示         |
|----------------------------------------------------------------------------------------------------|--------------------|-----------------------------------------------|--------------|-----|------|-----|----|----|---|---|---------------------------|
| 日月火水木金工         26       27       28       29       30       1       2         3       4       5       6       7       8       9         10       11       12       13       14       15       16         17       18       19       20       21       22       23         24       25       26       27       28       29       30         31       1       2       3       4       5       6         D. 特定工程工事終了(予定)年月日:                           |                    | ~                                             | $\leftarrow$ | 202 | 21年1 | 10月 |    | »  | ' |   |                           |
| 26       27       28       29       30       1       2         3       4       5       6       7       8       9         10       11       12       13       14       15       16         17       18       19       20       21       22       23         24       25       26       27       28       29       30         31       1       2       3       4       5       6         D.       特定工程工事終了(予定)年月日:                     クリックするとカレンダーが表示 |                    | н                                             | 月            | 火   | 水    | 木   | 金  | I  |   |   |                           |
| 3 4 5 6 7 8 9         10 11 12 13 14 15 16         17 18 19 20 21 22 23         24 25 26 27 28 29 30         31 1 2 3 4 5 6         □. 特定工程工事終了(予定)年月日:                                                                                                    |                    | 26                                            | 27           | 28  | 29   | 30  | 1  | 2  |   |   | クリックナスト次日のカレング、ボギニ        |
| 10       11       12       13       14       15       16         17       18       19       20       21       22       23         24       25       26       27       28       29       30         31       1       2       3       4       5       6         □.       特定工程工事終了(予定)年月日:          クリックするとカレンダーが表示                                                                                                    |                    | 3                                             | 4            | 5   | 6    | 7   | 8  | 9  |   |   | / リック ∮ ると 伏月 の カレンター か表示 |
| 17 18 19 20 21 22 23         24 25 26 27 28 29 30         31 1 2 3 4 5 6         □. 特定工程工事終了(予定)年月日:                                                                                                    |                    | 10                                            | 11           | 12  | 13   | 14  | 15 | 16 |   |   |                           |
| 24 25 26 27 28 29 30<br>31 1 2 3 4 5 6         □. 特定工程工事終了(予定)年月日:             クリックするとカレンダーが表示                                                                                                    |                    | 17                                            | 18           | 19  | 20   | 21  | 22 | 23 |   |   |                           |
| 31 1 2 3 4 5 6       D. 特定工程工事終了(予定)年月日:   クリックするとカレンダーが表示                                                                                                    |                    | 24                                            | 25           | 26  | 27   | 28  | 29 | 30 |   |   |                           |
| ロ. 特定工程工事終了(予定)年月日: クリックするとカレンダーが表示                                                                                                    |                    | 31                                            | 1            | 2   | 3    | 4   | 5  | 6  |   |   |                           |
| □. 特定工程工事終「(アル)+月日: クリックするとカレンダーが表示                                                                                                    |                    |                                               |              |     |      |     |    |    |   |   |                           |
|                                                                                                    | 口, 存在工程工事終了(予定)年月日 | ۰ <u>ــــــــــــــــــــــــــــــــــــ</u> |              |     |      |     |    |    |   |   | クリックするとカレンダーが表示           |

-1

・ハ.検査対象床面積

検査対象床面積を入力してください。

数値以外を入力すると入力欄が赤くなり、左側メニュー「第三面」にエラーマークが表示されます。 (図 5 - 27)

図 5 - 2 7

| 八. 検査対象床面積: | ni |
|-------------|----|

「第三面9.今回申請以前の中間検査」入力

今回申請以前の中間検査の入力時「追加」ボタンをクリックすると入力行が追加されます。(図 5 − 2 8) ※「追加」できる回数に制限はございません。

チェックを入れて「削除」ボタンをクリックすると、チェックされていた行が削除されます。(図5-29)

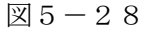

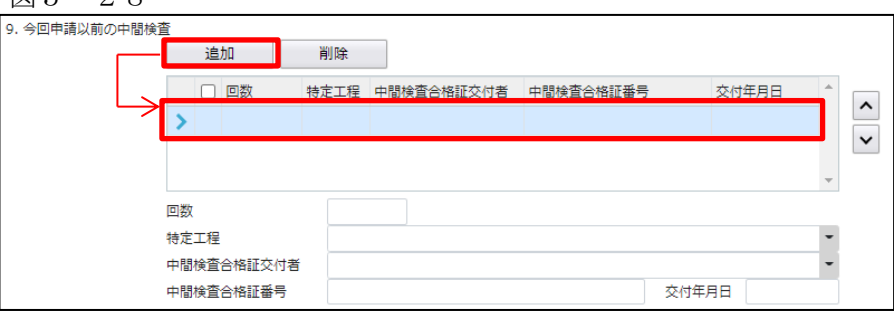

| 図5-29 |
|-------|
|-------|

| 9. 今回申請以前の中間検査 |            |               |                  |              |          |            |   |  |
|----------------|------------|---------------|------------------|--------------|----------|------------|---|--|
|                | 追加         | 削除            |                  |              |          |            |   |  |
|                | ☑ 回数       | 特定工程          | 中間検査合格証交付者       | 中間検査合格証番号    | 交付       | 年月日 ^      |   |  |
|                | > 🗹 1      | 基礎配筋完了時       | 株式会社 エシェンツ・ジャパン  | R03確合建築ESS-0 | 0003 202 | 1/10/12    |   |  |
|                | _          |               |                  |              |          |            | ~ |  |
|                |            |               |                  |              |          | -          |   |  |
|                | 回数         | 1             |                  |              |          |            |   |  |
|                | 特定工程       | 基礎配筋完了        | 時                |              |          | -          |   |  |
|                | 中間検査合格証交付者 | き 株式会社 エシ     | ェンツ・ジャパン         |              |          | •          |   |  |
|                | 中間検査合格証番号  | R03確合建築       | R03確合建築ESS-00003 |              |          | 2021/10/12 |   |  |
|                |            |               |                  |              |          |            |   |  |
|                |            | イン            | 7                |              |          |            |   |  |
|                |            |               |                  |              |          |            |   |  |
| 9. 今回申請以前の中間検到 | 査<br>追加    | 削除            |                  |              |          |            |   |  |
|                | 回数         | 特定工程          | 中間検査合格証交付者       | 中間検査合格証番号    | 交付       | 年月日 ^      |   |  |
|                | L L        |               |                  |              |          | 1          | ^ |  |
|                |            | チェックされていた行が削除 |                  |              |          |            |   |  |
|                | L          |               |                  |              |          | -          |   |  |

・回数

「回数」部分に特定工程の回数を数値で入力してください。(図5-30)

数値以外を入力すると入力欄が赤くなり、左側メニュー「第三面」にエラーマークが表示されます。 (図5-31)

| 汊        | 5      | <br>3  | 0      |
|----------|--------|--------|--------|
| <u> </u> | $\sim$ | $\sim$ | $\sim$ |

| AU UU          |     |         |      |            |           |       |          |
|----------------|-----|---------|------|------------|-----------|-------|----------|
| 9. 今回申請以前の中間検査 | Ĩ   |         |      |            |           |       |          |
|                |     | 追加      | 削除   |            |           |       |          |
|                |     | □ 回数    | 特定工程 | 中間検査合格証交付者 | 中間検査合格証番号 | 交付年月日 |          |
|                | >   | 1       |      |            |           |       |          |
|                |     |         |      |            |           |       | <b>~</b> |
|                | 回数  |         |      |            |           |       |          |
|                | 特定: | 工程      |      |            |           | -     |          |
|                | 中間  | 検査合格証交付 | 村者   |            |           | -     |          |
|                | 中間  | 検査合格証番号 | 2    |            | 交付年       | F月日   |          |

## 図5-31

| 第一面    | 9. 今回申請以前の中間検査 | i   |          |      |            |           |       |   |   |
|--------|----------------|-----|----------|------|------------|-----------|-------|---|---|
| 第一面    |                |     | 追加       | 削除   |            |           |       |   |   |
| ① 第三面  |                |     | □ 回数     | 特定工程 | 中間検査合格証交付者 | 中間検査合格証番号 | 交付年月日 | - |   |
| ファイル一覧 |                | >   | 10       |      |            |           |       |   | ^ |
| 共有     |                |     |          |      |            |           |       |   | ~ |
|        |                |     |          |      |            |           |       | _ |   |
|        |                |     |          | -    |            |           |       | * |   |
|        |                | 回数  |          | 10   |            |           |       |   |   |
|        |                | 特定  | 工程       |      |            |           |       | • |   |
|        |                | 中間相 | <u> </u> | 皆    |            |           |       | - |   |
| 申ノロ読込  |                | 中間相 | 食查合格証番号  |      |            |           | 交付年月日 |   |   |

## • 特定工程

手入力のほか、プルダウンより選択し入力することが可能です。(図5-32)

## 図 5 - 3 2

| 9. 今回申請以前の中間検望 | <u> </u> |    |        |      |          |              |           |     |         |   |   |
|----------------|----------|----|--------|------|----------|--------------|-----------|-----|---------|---|---|
|                |          | 追  | b0     | 削除   |          |              |           |     |         |   |   |
|                |          |    | 回数     | 特定工程 | 中間検査合格証法 | 交付者          | 中間検査合格証番  | 号   | 交付年月日   | * |   |
|                | >        |    | 1      |      |          |              |           |     |         |   |   |
|                |          |    |        |      |          |              |           |     |         |   | ~ |
|                |          |    |        |      |          |              |           |     |         | - |   |
|                | 回数       | t  |        | 1    |          |              |           |     |         | _ |   |
|                | 特定       | 工程 |        |      |          |              |           |     |         | - |   |
|                | 中間       | 検査 | 合格証交付者 |      |          |              |           | _   |         | 不 |   |
|                | 中間       | 検査 | 合格証番号  |      |          |              |           | 交付年 | 月日      |   |   |
|                |          |    |        |      |          |              |           |     |         |   |   |
|                |          |    |        |      |          | <b>タリ ター</b> | 7 1 2 1 4 | イムン | 2° ± −. |   |   |
|                |          |    |        |      |          | クリツクす        | るとノルク     | メリン | か衣不     |   |   |

·中間検査合格証交付者

手入力のほか、プルダウンより選択し入力することが可能です。(図5-33)

図5-33

| 9. 今回申請以前の中間検査 | K. |    |            |         |         |       |       |            |           |           |       |   |  |
|----------------|----|----|------------|---------|---------|-------|-------|------------|-----------|-----------|-------|---|--|
|                |    | 追  | <b>л</b> п | 肖       | 除       |       |       |            |           |           |       |   |  |
|                |    | 回数 |            | 回数      |         | 特定工程  |       | 中間検査合格証交付者 | 中間検査合格証番号 | 7         | 交付年月日 | * |  |
|                | >  |    | 1          | 基礎配筋完了時 |         |       |       |            |           |           |       |   |  |
|                |    |    |            |         |         |       |       |            |           |           | ~     |   |  |
|                |    |    |            |         |         |       |       |            |           | -         |       |   |  |
|                | 回数 |    |            | 1       |         |       |       |            |           |           |       |   |  |
|                | 特定 | 工程 |            |         | 基礎配筋完了時 |       |       |            |           | -         |       |   |  |
|                | 中間 | 検査 | 合格証交付者     |         |         |       |       |            |           | -         |       |   |  |
|                | 中間 | 検査 | 合格証番号      |         |         |       |       | 交付年月       | 月日        | $\Lambda$ |       |   |  |
|                |    |    |            |         |         |       |       |            |           |           |       |   |  |
|                |    |    |            |         |         |       |       |            |           | -         |       |   |  |
|                |    |    |            |         |         | クリックす | るとプルタ | "ウン:       | が表示       |           |       |   |  |

## ·中間検査合格証番号

中間検査合格証番号を入力してください。(図5-34)

図5-34

| 9. 今回申請以前の中間検査 | ĩ         |            |            |          |                 |           |       |   |   |
|----------------|-----------|------------|------------|----------|-----------------|-----------|-------|---|---|
|                |           | 追          | <b>л</b> п | 削除       |                 |           |       |   |   |
|                |           |            | 回数         | 特定工程     | 中間検査合格証交付者      | 中間検査合格証番号 | 交付年月日 | * |   |
|                | >         |            | 1          | 基礎配筋完了時  | 株式会社 エシェンツ・ジャパン |           |       |   |   |
|                |           |            |            |          |                 |           |       |   | ~ |
|                |           |            |            |          |                 |           |       | - |   |
|                | 回数        |            | 1          |          |                 |           |       |   |   |
|                | 特定        | 特定工程       |            | 基礎配筋完了時  | 基礎配筋完了時         |           |       | • |   |
|                | 中間        | 中間検査合格証交付者 |            | 株式会社 エシュ | 株式会社 エシェンツ・ジャパン |           |       |   |   |
|                | 中間検査合格証番号 |            |            |          |                 |           | 交付年月日 |   | ) |

・交付年月日

手入力のほか、プルダウンよりカレンダーから日付を選択し入力することが可能です。(図5-35) 日付は必ず西暦で入力してください。

図 5 - 3 5

| 追加         | 削除                     |                 |                  |  |    |    |          |    |    |      |  |
|------------|------------------------|-----------------|------------------|--|----|----|----------|----|----|------|--|
| 回数         | 特定工程                   | 中間検査合格証交付者      | 中間検査合格証番号        |  | ~  |    | 2021年10月 |    |    | 30   |  |
| > 1        | 基礎配筋完了時                | 株式会社 エシェンツ・ジャパン | R03確合建築ESS-00003 |  | B  | 月  | 火        | 水  | 木  | 金    |  |
|            |                        |                 |                  |  | 26 | 27 | 28       | 29 | 30 | 1    |  |
|            |                        |                 |                  |  | 3  | 4  | 5        | 6  | 7  | 8    |  |
|            |                        |                 |                  |  | 10 | 11 | 12       | 13 | 14 | 15 1 |  |
| 回数         | 1                      |                 |                  |  | 17 | 18 | 19       | 20 | 21 | 22 2 |  |
| 特定工程       | 基礎起態完了時                |                 |                  |  | 24 | 25 | 26       | 27 | 28 | 29 3 |  |
| 中間検査合格証交付者 | 株式会社エシェ                | 株式会社 エシェンツ・ジャパン |                  |  |    |    | 2        | 3  | 4  | 5    |  |
| 由期始寄会採証兼書  | R03確合連第ESS-00003 交付年月日 |                 |                  |  |    |    |          |    |    |      |  |

「第三面10.今回申請以降の中間検査」入力

今回申請以降の中間検査の入力時「追加」ボタンをクリックすると入力行が追加されます。(図5−36) ※「追加」できる回数に制限はございません。

チェックを入れて「削除」ボタンをクリックすると、チェックされていた行が削除されます。(図5-37)

| 図5-36             |         |         |
|-------------------|---------|---------|
| 10. 今回申請以降の中間検育   |         |         |
|                   | 道加創除    |         |
|                   | 回数 特定工程 | 終了予定年月日 |
| $\hookrightarrow$ | >       |         |
|                   |         |         |
|                   |         | ·       |
| P                 | 1数      |         |
| 9                 | f定工程    | •       |
| 3                 | 8付年月日   |         |

| 図5- | З | 7 |
|-----|---|---|
|-----|---|---|

| <ol> <li>今回申請以降の中間横</li> </ol> | 音        |           |                   |            |     |   |
|--------------------------------|----------|-----------|-------------------|------------|-----|---|
|                                | 追加       | 削除        |                   |            |     |   |
|                                | ✓ 回数     | 特定工程      |                   | 終了予定年月日    | *   | _ |
|                                | > 🔽 1    | 基礎配筋完了時   |                   | 2021/10/12 |     | ^ |
|                                |          |           |                   |            |     | ~ |
|                                |          |           |                   |            | -   |   |
|                                | 回数       | 1         |                   |            |     |   |
|                                | 特定工程基础   | 礎配筋完了時    |                   |            | -   |   |
|                                | 交付年月日 20 | 021/10/12 |                   |            |     |   |
|                                |          |           | $\mathbf{\nabla}$ |            |     |   |
| 10. 今回申請以降の中間根                 | 餷        |           |                   |            |     |   |
|                                | 追加       | 削除        |                   |            |     |   |
|                                | 回数       | 特定工程      |                   | 終了予定年月1    | 1 ^ | ^ |
|                                |          | チェ        | - ックされていた行が削除     | ]          | ÷   | ~ |

・回数

「回数」部分に特定工程の回数を数値で入力してください。(図5-38)

数値以外を入力すると入力欄が赤くなり、左側メニュー「第三面」にエラーマークが表示されます。 (図5-39)

図 5 - 3 8

| 10. 今回申請以降の中間検 | 査  |     |    |      |        |     |   |
|----------------|----|-----|----|------|--------|-----|---|
|                |    | 追加  | 0  | 削除   |        |     |   |
|                |    |     | 回数 | 特定工程 | 終了予定年月 | 日 ^ |   |
|                | >  |     | 1  |      |        |     |   |
|                |    |     |    |      |        |     | × |
|                |    |     |    |      |        | Ŧ   |   |
|                | 回数 |     |    | 1    |        |     |   |
|                | 特定 | 工程  |    |      |        | -   |   |
|                | 交付 | 年月日 | Ξ  |      |        |     |   |

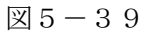

| 物件名:大阪邸新築工業 | ₿              |        |    |      | JobID: 103 | 申 | 青種別:建築 |
|-------------|----------------|--------|----|------|------------|---|--------|
| 第一面<br>第二面  | 10. 今回申請以降の中間検 | 査<br>追 | 10 | 削除   |            |   |        |
| 🚺 第三面       |                |        | 回数 | 特定工程 | 終了予定年月日    | * |        |
| ファイル一覧      |                | >      | 1回 |      |            |   |        |
| 共有          |                |        |    |      |            |   | ~      |
|             |                |        |    |      |            | - |        |
|             |                | 回数     |    | 10   |            |   |        |
|             |                | 特定工程   |    |      |            | • |        |
| 申プロ読込       |                | 交付年月   | IB |      |            |   |        |

## ・特定工程

手入力のほか、プルダウンより選択し入力することが可能です。(図5-40)

図 5-40

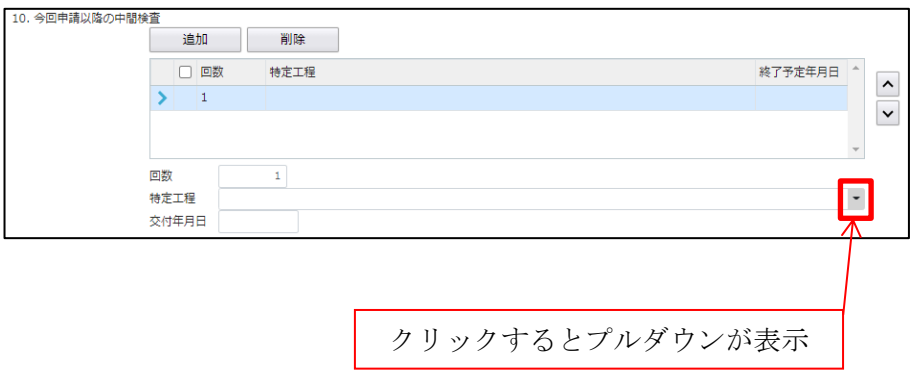

終了予定年月日

手入力のほか、プルダウンよりカレンダーから日付を選択し入力することが可能です。(図5-41) 日付は必ず西暦で入力してください。

図5-41

| 10. 今回申請以降の中間検 | 査  |     |      |    |    |     |      |    |    |    |         |   |  |   |
|----------------|----|-----|------|----|----|-----|------|----|----|----|---------|---|--|---|
|                |    | 追   | ba 🖉 |    |    | 削降  | £    |    |    |    |         |   |  |   |
|                |    | 0   | -    | ~  |    | 202 | !1年1 | 0月 |    | *  | ******  |   |  |   |
|                |    |     | 回愛   | Ħ  | 月  | 火   | 水    | 木  | 金  | ±  | 終了步走平月日 |   |  | 1 |
|                | >  |     | 1    | 26 | 27 | 28  | 29   | 30 | 1  | 2  |         |   |  |   |
|                |    |     |      | 3  | 4  | 5   | 6    | 7  | 8  | 9  |         |   |  | 1 |
|                |    |     |      | 10 | 11 | 12  | 13   | 14 | 15 | 16 |         |   |  |   |
|                |    |     | _    | 17 | 18 | 19  | 20   | 21 | 22 | 23 |         | Ŧ |  |   |
|                | 回数 |     |      | 24 | 25 | 26  | 27   | 28 | 29 | 30 |         |   |  |   |
|                | 特定 | 工程  |      | 31 | 1  | 2   | 3    | 4  | 5  | 6  |         | - |  |   |
|                | 交付 | 年月日 | ∎ [  | Ľ  |    |     |      |    |    |    |         | Π |  |   |

「第三面11.確認以降の軽微な変更の概要」入力

確認以降の軽微な変更の概要の入力時「追加」ボタンをクリックすると入力行が追加されます。(図5-42) ※「追加」できる回数に制限はございません。

チェックを入れて「削除」ボタンをクリックすると、チェックされていた行が削除されます。(図5-43)

| 図5 | — | 4 | 2 |
|----|---|---|---|
|----|---|---|---|

| 11. 確認以降の軽微な変更の根 | <sub>1要</sub><br>追加 削除          |        |   |
|------------------|---------------------------------|--------|---|
|                  | <ul> <li>変更された設計図書の種</li> </ul> | 類変更の概要 |   |
|                  |                                 |        |   |
|                  |                                 |        | • |
| 変更変更             | 更された設計図書の種類:<br>更の概要:           |        |   |
|                  |                                 | li.    |   |

## 図 5 - 4 3

|                |                                              |         | _ |   |
|----------------|----------------------------------------------|---------|---|---|
| 11. 確認以降の軽微な変更 | の概要<br>追加 削除                                 | ]       |   |   |
|                | <ul> <li>✓ 変更された設計図書の種</li> <li>✓</li> </ul> | 項 交更の概要 | * | ^ |
|                |                                              |         | - | ~ |
|                | 変更された設計図書の種類:<br>変更の概要:                      |         |   |   |
|                |                                              | Ţ       |   |   |

| 11. 確認以降の軽微な変更の概要<br>3 | <b>急加</b>         |   |
|------------------------|-------------------|---|
|                        | 変更された設計図書の種類変更の概要 | ^ |
|                        | チェックされていた行が削除     |   |
|                        |                   | ¥ |

## ・変更された設計図書の種類

変更された設計図書の種類を入力してください。(図5-44)

| 図 5 | — . | 4 | 4 |
|-----|-----|---|---|
|-----|-----|---|---|

| 11. 確認以降の軽微な変更 | t要<br>這加 削除                                       |   |   |
|----------------|---------------------------------------------------|---|---|
|                | <ul> <li>□ 変更された設計図書の種類</li> <li>変更の概要</li> </ul> | * |   |
|                |                                                   |   |   |
|                |                                                   | - | ~ |
|                | <b>見された設計図書の種類</b> :                              |   |   |
|                | 2の版要:                                             |   |   |

・変更の概要

変更の概要を入力してください。(図5-45)

図5-45

| 11. 確認以降の軽微な変更 | の概 | 要<br>追加 削除                     |    |       |   |          |
|----------------|----|--------------------------------|----|-------|---|----------|
|                |    | <ul> <li>変更された設計図書の</li> </ul> | 種類 | 変更の概要 | ^ |          |
|                | >  |                                |    |       |   | <u> </u> |
|                |    |                                |    |       |   | ~        |
|                |    |                                |    |       | - |          |
|                | 変更 | された設計図書の種類:                    |    |       |   |          |
|                | 変更 | の概要:                           |    |       |   |          |
|                |    |                                |    |       | 1 |          |

「第三面12.備考」入力 備考の入力を行ってください。 6新規完了検査データ作成(電子申請システムで確認申請を申請された場合) NICE電子申請を起動し、「物件一覧」をクリックします。(図6-1)

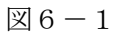

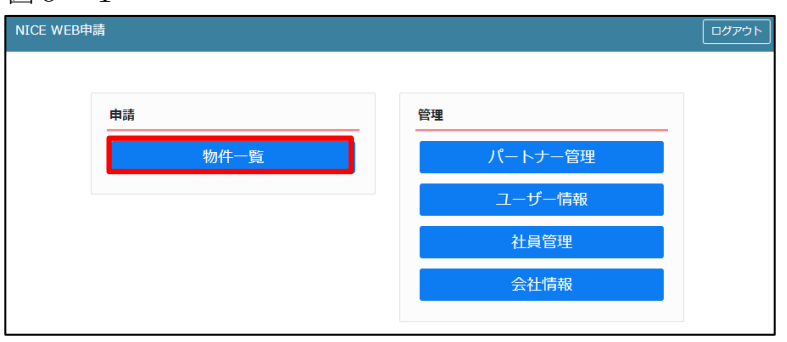

# 完了検査を行う確認申請データをクリック。(図6-2)

申請一覧画面の「申請書作成」をクリックし、「検査予約」をクリック。(図6-3) ※申請書作成のプルダウン内容は、実際と異なる場合があります。

※NICE 電子申請に確認申請データが存在する場合は、「申請書作成」から検査を作成し申請します。 第三面の確認済証番号等が自動でセットされ、もし確認済証番号が異なっていても必ず紐づきます。

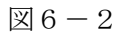

| ●件名           ●大阪部報業工事           ● (病)) 西本町1丁目新築           □ 夢想の家新築工事           ● 大阪部新築工事           ○ 大阪部新築工事                                                                                                    | 建築場所<br>大阪府大阪市〇〇一<br>丁目                                        | 建築主                                 |                                                                                                    |                         |               |          |          | 物件追加。                                                                        | 物件複製                                                                                                    | #              | 編集 ※条件指定                          | あり物件検索        | 表示        | 非表示  | 件               | 数:7件 '                                                                                                    |
|----------------------------------------------------------------------------------------------------|----------------------------------------------------------------|-------------------------------------|----------------------------------------------------------------------------------------------------|-------------------------|---------------|----------|----------|------------------------------------------------------------------------------|----------------------------------------------------------------------------------------------------|----------------|-----------------------------------|---------------|-----------|------|-----------------|----------------------------------------------------------------------------------------------------|
| <ul> <li>              へ版師新築工事          </li> <li>             低你) 西本町1丁目新築             工事         </li> <li>             が想の家新築工事         </li> <li>             大山の家新築工事         </li> <li>             大阪が新築工事         </li> </ul>                                                                                                    | 大阪府大阪市〇〇一<br>丁目                                                | \$578 V/r 4                         |                                                                                                    | 確                       | 遛             | 評        | 他        | WEB申請番号                                                                      | 申請状況                                                                                                    | 検査予約           | WEB予約番号                           | 備考            |           |      |                 | 最終処理日                                                                                                    |
| <ul> <li> <ul> <li></li></ul></li></ul>                                                                                                    |                                                                | 初日 八日                               | ₿ß                                                                                                    | 確                       |               |          |          | WS21-00029                                                                   | 審査終了                                                                                                    |                |                                   |               |           |      |                 | 2021/10/                                                                                                    |
| 工事     ○ 彦根の家新築工事       ○ 大山の家新築工事       ○ 大阪邸新築工事                                                                                                    |                                                                |                                     |                                                                                                    | 確                       | 中             | 建        | 長期個      | WS21-00037                                                                   | 審査終了                                                                                                    | 確              | WR21-00013                        |               |           |      |                 | 2021/10/0                                                                                                    |
| <ul> <li>         ・</li></ul>                                                                                                    | 滋賀旧商坦市                                                         |                                     |                                                                                                    |                         |               | 2章       |          | W\$21-00033                                                                  | 車前窗杏山                                                                                                    |                |                                   |               |           |      |                 | 2021/10/                                                                                                    |
| ○ 大阪邸新築工事                                                                                                    | 愛知県犬山市                                                         |                                     |                                                                                                    |                         | 設             | -        |          | WS21-00032                                                                   | 審査終了                                                                                                    |                |                                   |               |           |      |                 | 2021/10/                                                                                                    |
|                                                                                                    | 大阪府大阪市〇〇一                                                      | 新宿次的                                | ₿ß                                                                                                    | 確                       |               |          |          | WS21-00030                                                                   | 審査中                                                                                                    |                |                                   |               |           |      |                 | 2021/10/                                                                                                    |
| ○ 西区新築工事                                                                                                    | 丁目                                                             | 江戸川設ま<br>士事務所                       | 計一級建築<br>建築太                                                                                          | 確                       | 竣             | 建        | 長期優      |                                                                              |                                                                                                    |                |                                   |               |           |      |                 | 2021/09/                                                                                                    |
| <ul> <li>(反称) 大阪邸新築工事</li> </ul>                                                                                                    | 大阪府大阪市〇〇一                                                      | 郎 新宿 次郎                             | ģī.                                                                                                   | 確                       |               |          |          | WS21-00019                                                                   | 事前補正申請中                                                                                                    |                |                                   |               |           |      |                 | 2021/09/                                                                                                    |
| . 十四個所第一兩                                                                                                    | TE                                                             |                                     |                                                                                                    |                         |               |          |          |                                                                              |                                                                                                    |                |                                   |               |           |      |                 |                                                                                                    |
| 人限即新業工事<br>(1) 建築物                                                                                                    |                                                                |                                     |                                                                                                    |                         |               |          |          |                                                                              |                                                                                                    |                |                                   |               |           |      |                 |                                                                                                    |
| h35                                                                                                    |                                                                |                                     |                                                                                                    |                         |               |          |          |                                                                              |                                                                                                    |                |                                   |               |           |      |                 | 削除                                                                                                    |
| - +**                                                                                                    | (영인) WED PRIZ                                                  | *=                                  | 方국 목                                                                                                  | 847.                    | gin           | (15)+)   | 20       | 事政所 書                                                                        | 1.52                                                                                                    | 「島町方け          | 南部马付日                             | 事前受付来早        | 晋村日       | 西村来早 | 态付早             | 态供采号                                                                                                    |
|                                                                                                    | WEDHINE<br>WEDHINE                                             | 872<br>020                          | 7月 2日 21日 21日                                                                                         | \$43<br>\$              | -             | ·第81人    | //L<br>マ | *06/71 ×                                                                     | 110/J/四 口相<br>へ 手渡                                                                                           | L X AX/J/Z     | 2021/10/01                        | 学前文门留与        | XIII      | 文刊留与 | 201312          | ×11番5                                                                                                    |
| 0 0                                                                                                    |                                                                |                                     |                                                                                                    |                         |               |          |          |                                                                              | $\mathbf{\nabla}$                                                                                            |                |                                   |               |           |      |                 |                                                                                                    |
| E WEB申請 ()                                                                                                    |                                                                |                                     |                                                                                                    |                         |               |          |          |                                                                              | <b>~</b>                                                                                                    |                |                                   |               |           |      |                 | <b>□</b> 伊7                                                                                                    |
| E WEB申請 ①<br>非一覧                                                                                                    |                                                                |                                     |                                                                                                    |                         |               |          |          | 物件追加                                                                         | - 物件複奏                                                                                                    | *              | <b>唱集</b> ※条件指定                   | あり 物件検索       | 表示        | 非表示  | 任者              | ログ7<br>取:7件 <b>1</b>                                                                                                    |
| E WEB申請 ()<br>F一覧<br>- 物件名                                                                                                    | 建築場所                                                           | 建築主                                 |                                                                                                    | 確                       | 遛             | 評        | 他        | 物件追加<br>WEB中講番号                                                              | <ul> <li>物件複製</li> <li>申請状況</li> </ul>                                                                       | *<br>検査予約      | 編集 ※条件指选<br>WEB予約番号               | あり 物件検索 備考    | 表示        | 非表示  | 任書              | <b>ログ7</b><br>数:7件 <b>1</b><br>最終処理日                                                                                                    |
| E WEB申請 ()<br>F一覧<br>- 物件名<br>- 大成的新菜工事                                                                                                    | 建築場所<br>大阪府大阪市〇〇一<br>丁目                                        | 建築主新宿次                              | :£5                                                                                                   | 確確確                     | 運             | 17<br>17 | 他        | <del>物件追加</del><br>WEB申请番号<br>WS21-00029                                     | <ul> <li>物件複製</li> <li>申請状況</li> <li>審査終了</li> </ul>                                                         | ¥<br>検査予約      | 編集 ※条件指定<br>WEB于約番号               | あり 初件検索<br>備考 | 表示        | 非表示  | ſŦ₿             | ログ7<br>数:7件 1<br>最終処理日<br>2021/10/1                                                                                                    |
| E WEB申請 ()<br>+一覧<br>○ 大阪新築工事<br>○ 大阪新築工事<br>○ (京称) 西井町1丁目新築<br>丁番                                                                                                    | <b>建築場所</b><br>大阪府大阪市00一<br>丁目                                 | 建築主<br>新宿 次                         | 1Ê <sup>0</sup>                                                                                       | 確確確                     | <b>遵</b><br>中 | 評建       | 他長期的     | <del>物件追加</del><br>WEB带请番号<br>WS21-00029<br>WS21-00037                       | <ul> <li>物件複製</li> <li>申請状況</li> <li>審査終了</li> <li>審査終了</li> </ul>                                           | *<br>検査予約<br>確 | 編集 ※条件指注<br>WEB于約番号<br>WR21-00013 | あり 物件検索<br>備考 | 表示        | 非表示  | (73             | ログ7<br>数:7件<br>最終処理日<br>2021/10/1<br>2021/10/0                                                                                                    |
| E WEB申請 ()<br>F覧<br>C 九辰部祭工事<br>( 伝称) 西本司 1 丁目新築<br>工事<br>の 唐4の家新英工事                                                                                                    | 違英場所<br>大阪府大阪市00-<br>丁目<br>辺賀県夢根市                              | 建築主新宿次                              | ژوت                                                                                                   | 確確確                     | <u>適</u><br>中 | 評建建      | 他長期個     | 物件:島加<br>WEB中清番号<br>WS21-00029<br>WS21-00037<br>WS21-00033                   | <ul> <li>物件複製</li> <li>申請状況</li> <li>審査終了</li> <li>審査表示</li> <li>事前審査中</li> </ul>                            | *<br>検査予約<br>確 | 編集 ※条件活意<br>WEB子的番号<br>WR21-00013 | あり 物件検索<br>備考 | 表示        | 非表示  | <del>(† 1</del> | <ul> <li>ログブ</li> <li>数:7件</li> <li>最終処理日</li> <li>2021/10/1</li> <li>2021/10/0</li> <li>2021/10/0</li> </ul>                                                                                                    |
| E WEB申請                                                                                                    | 建築場所<br>大阪府大阪市OO-<br>ゴゴ質農原根市<br>愛知県大山市                         | 建築主                                 | 1ġ5                                                                                                   | 確確確                     | 遭 中 設         | 評建建      | 他長期優     |                                                                              | <ul> <li>物件模製</li> <li>申請状況</li> <li>審查終了</li> <li>審查終了</li> <li>事前審査中</li> <li>審查終了</li> </ul>              | *<br>検査予約<br>確 | 編集 ※条件指定<br>WEB子的番号<br>WR21-00013 | あり 物件検索<br>備考 | <b>表示</b> | 非表示  | <del>41</del>   | 立つり<br>文:7件<br>年<br>3<br>の<br>2<br>0<br>2<br>1<br>1<br>0<br>0<br>2<br>0<br>2<br>1<br>1<br>0<br>0<br>2<br>0<br>2<br>1<br>1<br>0<br>0<br>2<br>0<br>2<br>1<br>1<br>0<br>0<br>0<br>1<br>0<br>1<br>1<br>1<br>0<br>1<br>1<br>0<br>1<br>1<br>1<br>0<br>1<br>1<br>1<br>0<br>1<br>1<br>1<br>1<br>1<br>1<br>1<br>1<br>1<br>1<br>1<br>1<br>1 |
| E WEB申請     G     T     T     T     T     T     T     T     T     T     T     T     G     G | 建築場所<br>大阪府大阪市00-<br>丁目<br>辺賀県登場市<br>愛知県大山市<br>大阪市大阪市00-       | 建築主新宿次                              | 185<br>185                                                                                            | <b>確</b><br>確<br>確<br>確 | 遭 中 設         | 評建建      | 他長期修     |                                                                              | <ul> <li>物件複製</li> <li>申請状況</li> <li>審査終了</li> <li>審査終了</li> <li>事前審査中</li> <li>審査終了</li> <li>審査</li> </ul>  | *<br>検査予約<br>確 | 編集 ※条件指定<br>WEB子的番号<br>WR21-00013 | あり 物件検索<br>備考 | 示惑        | 非表示  | 43              | 口グブ           次:7件         1           最終処理日         2021/10/0           2021/10/0         2021/10/0           2021/10/0         2021/10/0           2021/10/0         2021/10/0                                                                                                    |
| E WEB申請                                                                                                    | 建築場所<br>大阪府大阪市00-<br>7日<br>辺賀県夢想市<br>愛知県大山市<br>大阪府大阪市00-<br>丁日 | 建築主<br>新宿 次<br>新宿 次<br>江戸川段<br>新宿 次 | (創<br>)<br>(創<br>)<br>(計)<br>(計)<br>(注)<br>(注)<br>(注)<br>(注)<br>(注)<br>(注)<br>(注)<br>(注)<br>(注)<br>(注 | 確確確                     | 通 中<br>設 竣    | 評 建 建    | 他長期借     | 19/行止られ<br>WEE1中は高勝号<br>WS21-00037<br>WS21-00033<br>WS21-00032<br>WS21-00030 | <ul> <li>物件違義</li> <li>申請状況</li> <li>審査終了</li> <li>審査終了</li> <li>審査終了</li> <li>審査終了</li> <li>審査終了</li> </ul> | *<br>検査予約<br>確 | 編集 ※条件指述<br>WEB予約番号<br>WR21-00013 | あり 物件検索<br>備考 | <b>表示</b> | 非表示  | (73             | 立                                                                                                    |

物件情報追加画面が表示されます。(図6-4)
必要事項(オレンジの縦線がある項目)を入力します。
今回は、建築物・完了検査を作成します。
申請方式は必ず「入力方式」にチェックを入れてください。
入力完了後、「作成」ボタンをクリックしてください。
※確認申請のデータが完了検査申請書第一面~第三面に読み込まれます。

図 6 - 4

| 申請書 作成 ×                                                                                                    | 申請 | 青書 作成 |                                                         |        |                 |                    |     |                   |
|----------------------------------------------------------------------------------------------------|----|-------|---------------------------------------------------------|--------|-----------------|--------------------|-----|-------------------|
| 基準法                                                                                                    | 基準 | 隼法    |                                                         |        |                 |                    |     |                   |
| 申請対象:         2         2         2         2         2         2         2         2         2         2         2         2         2         2         2         2         2         2         2         2         2         2         2         2         2         2         2         2         2         2         2         2         2         2         2         2         2         2         2         2         2         2         2         2         2         2         2         2         2         2         2         2         2         2         2         2         2         2         2         2         2         2         2         2         2         2         2         2         2         2         2         2         2         2         2         2         2         2         2         2         2         2         2         2         2         2         2         2         2         2         2         2         2         2         2         2         2         2         2         2         2         2         2         2         2         2 </th <th></th> <th>■請対象:</th> <th><ul> <li>■建築物</li> <li>■昇降機</li> <li>■法第88条第</li> </ul></th> <th>襄1項工作物</th> <th>□昇降機以<br/>□法第88∮</th> <th>し外の建築設備<br/>条第2項工作物</th> <th></th> <th></th> |    | ■請対象: | <ul> <li>■建築物</li> <li>■昇降機</li> <li>■法第88条第</li> </ul> | 襄1項工作物 | □昇降機以<br>□法第88∮ | し外の建築設備<br>条第2項工作物 |     |                   |
| 申請億別: □雑認 □計変 □中間 □光了<br>□その他                                                                                                    |    | ■請種別: | □確認<br>□その他                                             | □計変    |                 | ✔完了                |     |                   |
| 申請方式: □入力方式<br>□添付方式 ※ご用意頂いた申請書を利用します                                                                                                    | +  | 請方式:  | ✓入力方式<br>□添付方式                                          |        |                 |                    |     |                   |
| 作成 キャンセル                                                                                                    |    |       |                                                         |        |                 |                    | 4EF | <del>龙 キャンセ</del> |

7新規完了検査データ作成(電子申請システムで確認申請を申請されていない場合)

NICE 電子申請を起動し、「物件一覧」をクリックします。(図7-1)

新規データを作成する場合は「物件追加」プルダウンより「基準法」をクリックします。(図7-2) ※物件追加のプルダウン内容は、実際と異なる場合があります。

※NICE 電子申請に確認申請データが存在する場合は、「申請書作成」から検査を作成し申請します。 第三面の確認済証番号等が自動でセットされ、もし確認済証番号が異なっていても必ず紐づきます。 P35 6新規完了検査データ作成(電子申請システムで確認申請を申請された場合)参照。

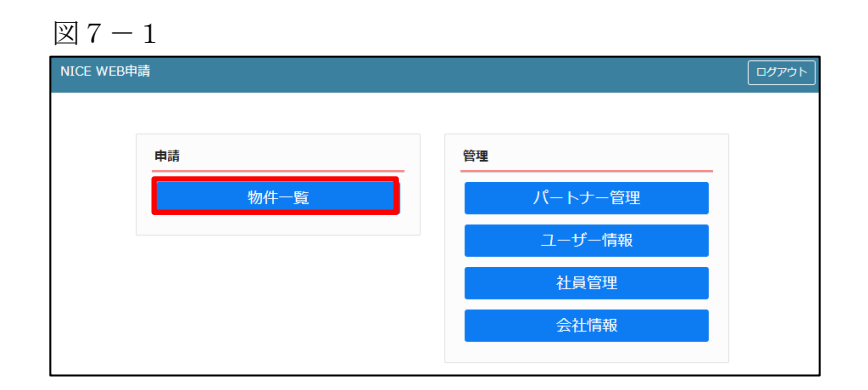

## 図7-2

| NICE WEB申請 🎧 |                 |      |                                                                       |    |         |      |      |         |     |       | コグアウト |
|--------------|-----------------|------|-----------------------------------------------------------------------|----|---------|------|------|---------|-----|-------|-------|
| 物件一覧         |                 |      | 物什追加「                                                                 | 物件 | 牛複製 編集  | ※条件推 | 定あり  | 物件検索表示  | 非表示 | 件数:1件 | υ     |
| □ 物件名        | 建築場所            | 建築主  | 24 <i>1</i> 2                                                         | 1  | WEB申請番号 | 申請状況 | 検査予約 | WEB予約番号 | 備考  | 最終処   | 理日    |
| ○ 仮称)大阪邸新築工事 | 大阪府大阪市〇〇一<br>丁目 | 新宿次郎 | <ul> <li>ノラット35</li> <li>住宅性能評価</li> <li>他業務</li> <li>検査予約</li> </ul> |    |         |      |      |         |     | 2021/ | 09/08 |

物件情報追加画面が表示されます。(図7-3) 必要事項(オレンジの縦線がある項目)を入力します。 今回は、建築物・完了検査を作成します。 申請方式は必ず「入力方式」にチェックを入れてください。 入力完了後、「作成」ボタンをクリックしてください。

| $\mathbb{X}$ 7 – 3                                                                                                    |                                                                                                 |                                                                                              |                                                                           |          |
|----------------------------------------------------------------------------------------------------|-------------------------------------------------------------------------------------------------|----------------------------------------------------------------------------------------------|---------------------------------------------------------------------------|----------|
| 物件情報 追加 ×                                                                                                    | 物件情報 追                                                                                          | 加                                                                                            |                                                                           | ×        |
| 物件情報         物件名:         違案場所:         建築場所:         少         優考:         夢遊法         申請労象:       >違案物         一月陰陽       一月陰陽以外の違葉設確         ご業路5条第1項工作物       ご業路5条第1項工作物         申請任刻:       ○確認         中請方式:       □入力方式         □水付方式       ※ご用意頂いた申請書を利用します | 物件情報           物件者:           建築場所:           備考:           基準法           申請対象:           申請考式: | 大阪師総築工事       マ       夏降機       送第85条第1項工作物       確認     計変       その他       マンカ方式       添行方式 | <ul> <li>□ 昇降陰以外の遽節設備</li> <li>□ 法第85条第2項工作物</li> <li>□ 中間 ▼売了</li> </ul> |          |
| 作成 キャンセル                                                                                                    |                                                                                                 |                                                                                              |                                                                           | 作成 キャンセル |

8完了検査申請書の入力・第一面 左側メニューより「第一面」をクリックします。(図8-1) ※「編集開始」ボタンが押されていることを確認してください。

図8-1

| NICE WEB申請   |        |                                                  |                   |    |      | ログアウト |
|--------------|--------|--------------------------------------------------|-------------------|----|------|-------|
| 物件名:大阪邸新築工具  |        |                                                  | JobID:118 申請種別:建築 |    | チェック | 履歴    |
| 第一面          | 第一面    |                                                  |                   | 申請 | 申請取消 | υ     |
| 第二回<br>第三面   | 提出先機関名 | 株式会社エシェンツ・ジャパン デモ                                |                   |    |      |       |
| ファイル一覧<br>共有 | 中請日    |                                                  |                   |    |      |       |
|              | 様式     | 2021年1月 🖌                                        |                   |    |      |       |
|              | 申請者    | 指定方法: □直接入力 □第二面から代表者のみをコピー □第二面から全員分をコピー<br>氏名: |                   |    |      |       |
| 申プロ読込        |        |                                                  |                   |    |      |       |
| 申請書PDF作成     | 工事監理者  | 指定方法: □直接入力 □第二面から代表者のみをコピー □第二面から全員分をコピー        |                   |    |      |       |
| EXCEL作成      |        | 氏名:                                              |                   |    |      |       |
| 編集開始         |        |                                                  |                   |    |      |       |
| 保存           |        |                                                  |                   |    |      |       |
| 保存して戻る       |        |                                                  |                   |    |      |       |

「申請日」入力

手入力のほか、プルダウンよりカレンダーから日付を選択し入力することが可能です。(図8-2) 日付は必ず西暦で入力してください。

また、様式プルダウンより申請書様式の選択が可能となっております。2021年1月1日以降に申請をされる 場合は、プルダウンより「2021年1月」を選択してください。このプルダウンにより様式を自動で切替えま す。

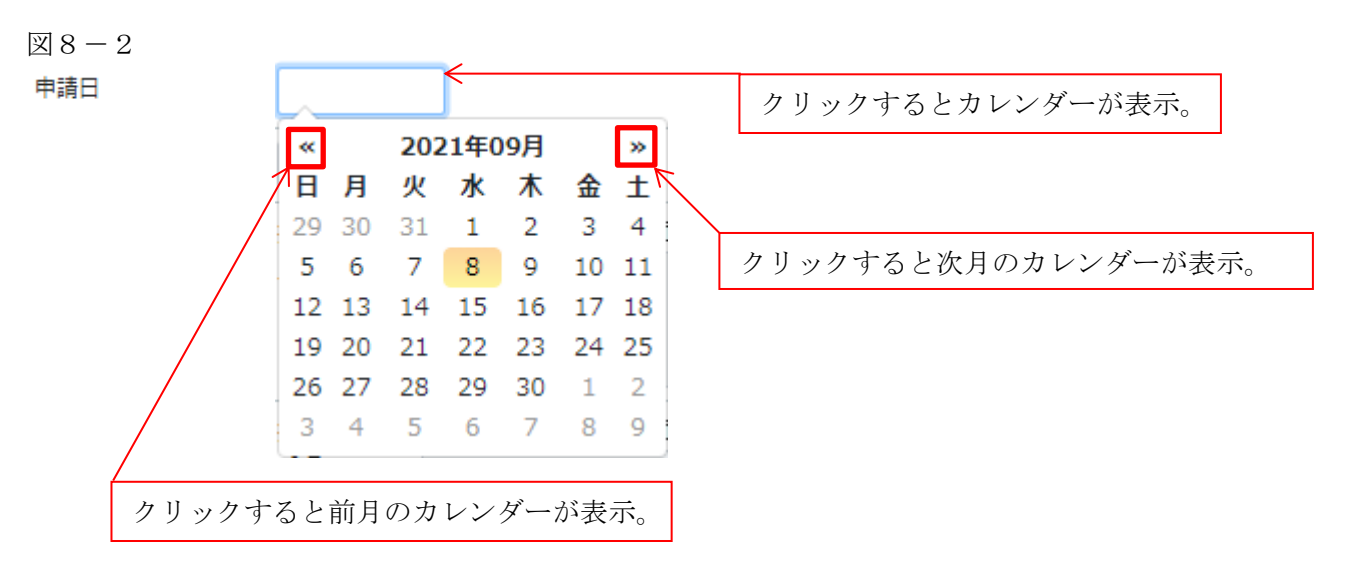

「申請者」入力 申請者の入力には入力補助機能(指定方法)があります。(図8-3) ※複数選択不可

図 8 - 3

| 申請者 | 指定方法: | □ 直接入力 □ 第二面から代表者のみをコピー □ 第二面から全員分をコピー |
|-----|-------|----------------------------------------|
|     | 氏名:   |                                        |
|     |       |                                        |
|     |       | /                                      |

・直接入力

「□」をクリックするとチェック(☑)が入ります。 直接入力を選択すると、「氏名」部分の入力が可能となりますので、手入力を行ってください。(図8-4)

図 8 - 4

| 申請者 | 指定方法: | ▼ 直接入力 □ 第二面から代表者のみをコピー □ 第二面から全員分をコピー |
|-----|-------|----------------------------------------|
|     | 氏名:   | 株式会社大阪(代表取締役)大阪(太郎)                    |
|     |       |                                        |

・第二面から代表者のみをコピー

「□」をクリックするとチェック(☑)が入ります。

第二面から代表者のみをコピーを選択すると、申請書第二面の建築主(一人目)に入力されている 「会社名」、「役職」、「氏名」がコピーされます。※「氏名」部分の編集は不可。(図8-5)

図 8 - 5

| 申請者 指定方法: | □直接入力  □ 第二面から代表者のみをコピー □ 第二面から全員分をコピー |
|-----------|----------------------------------------|
| 氏名:       | 株式会社東京 代表取締役社長 新宿 太郎                   |

・第二面から全員分をコピー

「□」をクリックするとチェック(☑)が入ります。

第二面から全員分をコピーを選択すると、申請書第二面の建築主に入力されている全ての建築主の 「会社名」、「役職」、「氏名」がコピーされます。※「氏名」部分の編集は不可。(図8-6)

図 8 - 6

| 申請者 | 指定方法: | □ 直接入力 □ 第二面から代表者のみをコピー 🔽 第二面から全員分をコピー |
|-----|-------|----------------------------------------|
|     | 氏名:   | 株式会社東京 代表取締役社長 新宿 太郎 新宿 花子             |
|     |       |                                        |
|     |       |                                        |
|     |       | /                                      |

「工事監理者」入力

申請書第一面に表示される設計者の入力には入力補助機能(指定方法)があります。(図8-7) ※複数選択不可

図 8 - 7

| 工事監理者 | 指定方法: | □直接入力 □第二面から代表者のみをコピー □第二面から全員分をコピー |    |
|-------|-------|-------------------------------------|----|
|       | 氏名:   |                                     |    |
|       |       |                                     |    |
|       |       |                                     | 11 |

・直接入力

「□」をクリックするとチェック(☑)が入ります。 直接入力を選択すると、「氏名」部分の入力が可能となりますので、手入力を行ってください。(図8-8)

図 8 - 8

| 工事監理者 | 指定方法: | ▼ 直接入力 □第二面から代表者のみをコピー □第二面から全員分をコピー |
|-------|-------|--------------------------------------|
|       | 氏名:   | 株式会社大阪 代表取締役 大阪 三郎                   |
|       |       |                                      |
|       |       |                                      |

・第二面から代表者のみをコピー

「□」をクリックするとチェック(2)が入ります。

第二面から代表者のみをコピーを選択すると、申請書第二面の設計者(一人目)に入力されている 「建築士事務所名」、「氏名」がコピーされます。※「氏名」部分の編集は不可。(図8-9)

図8-9

| 工事監理者 | 指定方法: | □直接入力 🔽 第二面から代表者のみをコピー □第二面から全員分をコピー |
|-------|-------|--------------------------------------|
|       | 氏名:   | 江戸川設計 一級建築士事務所 江戸川 三郎                |
|       |       |                                      |
|       |       |                                      |

・第二面から全員分をコピー

「□」をクリックするとチェック(☑)が入ります。

第二面から全員分をコピーを選択すると、申請書第二面の設計者に入力されている全ての設計者の 「建築士事務所名」、「氏名」がコピーされます。※「氏名」部分の編集は不可。(図8-10)

図8-10

|         | ava Dahea sharan gec manera stan gec |
|---------|--------------------------------------|
| 氏名: 江戸) | 11881—积建築士事務所 江戸川 三郎                 |
| 江戸)     | 11881—祝建築士事務所 江戸川 四郎                 |

9完了検査申請書の入力・第二面 左側メニューより「第二面」をクリックします。(図9-1) 「編集開始」ボタンをクリックすると編集が可能となります。

図9-1

| NICE WEB申請 |       |                       |         |    |    |                   |    |      | ログアウト |
|------------|-------|-----------------------|---------|----|----|-------------------|----|------|-------|
| 物件名:大阪邸新築工 | ₽     |                       |         |    |    | JobID:118 申請種別:建築 |    | チェック | 履歴    |
| 第一面        | 第二面   |                       |         |    |    |                   | 申請 | 申請取消 | υ     |
| 第三面        |       | 追加 -                  | 削除      |    |    |                   |    |      |       |
| 共有         |       | □種類                   | 事務所名    | 役職 | 氏名 | ^                 |    |      |       |
|            |       | 建築主                   |         |    |    | ~                 |    |      |       |
|            |       | 設計者                   |         |    |    |                   |    |      |       |
|            |       | 工事監理者                 |         |    |    |                   |    |      |       |
| 申プロ読込      |       | 意見者                   |         |    |    |                   |    |      |       |
| 申請書PDF作成   |       | 工事施工者                 |         |    |    | -                 |    |      |       |
| EXCEL作成    | 7. 借考 |                       |         |    |    |                   |    |      |       |
| 編集開始       |       |                       |         |    |    |                   |    |      |       |
| 保存         |       | 建築物の名称又は工事名           |         |    |    | 10                |    |      |       |
| 保存して戻る     |       | フリガナ:<br>連想物の名称等・(仮称) | 大阪訪新築丁事 |    |    |                   |    |      |       |
| 戻る         |       | NEXC 10 CONTRACTOR    |         |    |    |                   |    |      |       |

建築主、代理者、設計者、意見者、工事監理者、工事施工者の入力を行います。 各人情報を追加するには、「追加」ボタンをクリックし追加したい人情報を選択してください。 第二面の人情報には入力補助機能があります。

・建築主入力時の入力補助機能

「参照」ボタンをクリックすると、入力補助のメニューが表示されます。(図9-2)

 $\boxtimes 9 - 2$ 

| NICE WEB申請  |                              |            |       |      |   |    |      |                      |    |      | ログアウト |
|-------------|------------------------------|------------|-------|------|---|----|------|----------------------|----|------|-------|
| 物件名:大阪邸新築工事 |                              |            |       |      |   |    |      | 3 申請種別:建築物           |    | チェック | 履歴    |
| 第一面         |                              |            |       |      |   |    |      |                      | 申請 | 申請取消 | υ     |
| 第二面         |                              |            |       |      |   |    |      |                      |    |      |       |
| 第三面         | 追加                           | 1- 削       | 除     |      |   |    |      |                      |    |      |       |
| ノアイル一見 共有   |                              | 種類         | 事務所名  | 役    | 職 | 氏名 |      | ^<br>•               |    |      |       |
| 1           | >                            | 建築主        |       |      |   |    |      |                      |    |      |       |
|             |                              | 代理者        |       |      |   |    |      | ~                    |    |      |       |
|             |                              | 設計者        |       |      |   |    |      |                      |    |      |       |
|             |                              | 工事監理者      |       |      |   |    |      |                      |    |      |       |
| 申ノ口読込       |                              | 意見者        |       |      |   |    |      |                      |    |      |       |
| 申請書PDF作成    |                              | 上爭施上者      |       |      |   |    |      | ~                    |    |      |       |
| EXCEL作成     | I染王<br>フリガラ                  | <i>t</i> : |       | フリガナ | : |    |      | i <b>≣ -</b>         |    |      |       |
| 編集開始        | 会社名                          | :          |       | 役職:  |   |    | •    | 国際もいなった。             |    |      |       |
| 保存          | フリガラ                         | ナ:         |       |      |   |    |      | 加速からコピー<br>申請書内からコピー |    |      |       |
|             | 氏名:                          |            | 10.00 |      |   |    |      | マスタを聞く               |    |      |       |
|             | 動(関番 <sup>4</sup> )<br>所在141 |            | 梗菜    |      |   |    | ──└─ |                      |    |      |       |
| キャンセル       | 電話番号                         | ·*         |       |      |   |    |      |                      |    |      |       |

建築主入力補助内容

・履歴からコピー

過去に作成したデータの建築主からコピーする機能。

「履歴からコピー」をクリックすると、過去に作成された建築主データー覧が表示されます。 コピーしたい建築主を選択し、「決定」ボタンをクリックすると選択された建築主データがコピーされます。

・申請書内からコピー

申請書内に入力されている建築主からコピーする機能。

「申請書内からコピー」をクリックすると、申請書内に入力されている建築主データー覧が表示されます。 コピーしたい建築主を選択し、「決定」ボタンをクリックすると選択された建築主データがコピーされます。

・マスタを開く

マスタデータに建築主を追加登録および、既に登録されている建築主をコピーすることができます。

■建築主のコピーを行う場合

「マスタを開く」をクリックすると登録されている建築主データー覧が表示されます。 コピーしたい建築主を選択し、「決定」ボタンをクリックすると選択された建築主データがコピーされま す。

■建築主のマスタ登録を行う場合

「マスタを開く」をクリックすると登録されている建築主データ一覧が表示されます。

- 画面左上の「追加」をクリックすると、「新規作成」・「複製」・「申請書からコピー」が表示されます。
- ・新規作成:建築主情報を入力し、「保存」ボタンをクリックするとマスタに登録されます。
- ・複製:マスタ編集画面で、選択されている建築主がコピーされます。変更箇所を入力し「保存」ボタン をクリックするとマスタに登録されます。
- ・申請書からコピー:入力された建築主をマスタに登録する機能。
   「申請書からコピー」をクリックすると入力されている建築主が表示されます。「保存」ボタンをクリックするとマスタに登録されます。

#### ・代理者入力時の入力補助機能

「参照」ボタンをクリックすると、入力補助のメニューが表示されます。(図9-3)

| 図 9 - 3         |               |                                |          |    |              |                              |    |      |       |
|-----------------|---------------|--------------------------------|----------|----|--------------|------------------------------|----|------|-------|
| NICE WEB申請      |               |                                |          |    |              |                              |    |      | ログアウト |
| 物件名:大阪邸新築工事     |               |                                |          |    |              | 中請種別:建築物                     |    | チェック | 履歴    |
| 第一面<br>第二面      |               |                                |          |    |              |                              | 申請 | 申請取消 | υ     |
| 第三面<br>ファイル一覧   | 追加▼           | 削除                             |          |    |              | _                            |    |      |       |
| 共有              | □ 種類<br>建築主   | 事務所名                           | 役職       | 氏名 |              | ^                            |    |      |       |
|                 | > 代理者         |                                |          |    |              | ~                            |    |      |       |
|                 | 設計者<br>工事監理者  |                                |          |    |              |                              |    |      |       |
| 申プロ読込           | 意見者           |                                |          |    |              |                              |    |      |       |
| 申請書PDF作成        | 山田市           |                                |          |    |              | ¥                            | _  |      |       |
| EXCEL作成<br>編集開始 | 資格:<br>氏名:    | ✓ 建築士                          | ▶ 登録 第   |    | 号参照          | 【▼<br> 歴からコピー                |    |      |       |
| 保存              | 建築士<br>事務所名   | ✓ 建築士<br>事務所                   | ▶ 知事登録 第 |    | 一 号 中<br>一 マ | 油お ショーニ<br>請書内からコピー<br>スタを開く |    |      |       |
| 味行して戻る          | 郵便番号:<br>所在地: | <ul><li>検索</li><li>✓</li></ul> |          |    |              |                              | 1  |      |       |
|                 | 电話番号:         |                                |          |    |              |                              |    |      |       |

代理者入力補助内容

・履歴からコピー

過去に作成したデータの代理者からコピーする機能。 「履歴からコピー」をクリックすると、過去に作成された代理者データ一覧が表示されます。 コピーしたい代理者を選択し、「決定」ボタンをクリックすると選択された代理者データがコピーされます。

・申請書内からコピー

申請書内に入力されている設計者もしくは工事監理者からコピーする機能。 「申請書内からコピー」をクリックすると、申請書内に入力されている設計者もしくは工事監理者データが 表示されます。※代理者が複数名入力されている場合は、代理者も表示。 コピーしたい設計者もしくは工事監理者を選択し、「決定」ボタンをクリックすると選択された設計者もし くは代理者・工事監理者データがコピーされます。

- ・マスタを開く
  - マスタデータに代理者を追加登録および、既に登録されている代理者をコピーすることができます。
  - ■代理者のコピーを行う場合

「マスタを開く」をクリックすると登録されている代理者データ一覧が表示されます。 コピーしたい代理者を選択し、「決定」ボタンをクリックすると選択された代理者データがコピーされま す。

■代理者のマスタ登録を行う場合

「マスタを開く」をクリックすると登録されている代理者データ一覧が表示されます。

- 画面左上の「追加」をクリックすると、「新規作成」・「複製」・「申請書からコピー」が表示されます。
- ・新規作成:代理者情報を入力し、「保存」ボタンをクリックするとマスタに登録されます。
- ・複製:マスタ編集画面で、選択されている代理者がコピーされます。変更箇所を入力し「保存」ボタン をクリックするとマスタに登録されます。
- ・申請書からコピー:入力された代理者をマスタに登録する機能。
   「申請書からコピー」をクリックすると入力されている代理者が表示されます。「保存」ボタンをクリックするとマスタに登録されます。

#### ・設計者入力時の入力補助機能

「参照」ボタンをクリックすると、入力補助のメニューが表示されます。(図9-4)

|| 9 - 4||

| NICE WEB申請                              |               |                                               |                  |    |                                                                                                    |                 | <b>ロ</b> グアウト |
|-----------------------------------------|---------------|-----------------------------------------------|------------------|----|----------------------------------------------------------------------------------------------------|-----------------|---------------|
| 物件名:大阪邸新築工事                             |               |                                               |                  |    | D:118 申請種別:建築特                                                                                                    | 物-完了 方式:入力 チェック | 履歴            |
| 第一面    第二面                              |               |                                               |                  |    |                                                                                                    | 申請申請取消          | υ             |
| 第二面                                     |               |                                               |                  |    |                                                                                                    |                 |               |
| 第三面                                     | 追加 👻 削時       | t                                             |                  |    |                                                                                                    |                 |               |
| ノアイル一覧                                  | □ 種類          | 事務所名                                          | 役職               | 氏名 | <b>^</b>                                                                                                    |                 |               |
|                                         | 建築主           |                                               |                  |    | <u>^</u>                                                                                                    |                 |               |
|                                         | 代理者           |                                               |                  |    | ~                                                                                                    |                 |               |
|                                         | > 設計者         |                                               |                  |    |                                                                                                    |                 |               |
|                                         | 工事監理者         |                                               |                  |    |                                                                                                    |                 |               |
| 甲ノロ読込                                   | 意見者           |                                               |                  |    |                                                                                                    |                 |               |
| 申請書PDF作成                                | 工事施工者         |                                               |                  |    | -                                                                                                    |                 |               |
| EXCEL 作成                                | 計者            | 2 建筑上                                         |                  |    | (#12 -                                                                                                    |                 |               |
| 如在 BBA                                  | 氏名:           | * <u>////////////////////////////////////</u> | * <u>22,00</u> m |    | South and a second second seco |                 |               |
|                                         | 10.000        | ✓ 建築士                                         | ✓ 知事登録 第         | Ę  | 履歴からコピー                                                                                                    |                 |               |
| 保仔                                      | 事務所名:         | 事務所                                           |                  |    | 甲時香内からコピー                                                                                                    |                 |               |
| 保存して戻る                                  | 郵便番号: ;       | 食素                                            |                  |    | 0.0 000                                                                                                    |                 |               |
| キャンセル                                   | 所在地: 🗸        |                                               |                  |    |                                                                                                    |                 |               |
| i                                       | 電話番号:         |                                               |                  |    |                                                                                                    |                 |               |
| , i i i i i i i i i i i i i i i i i i i | 建築士法20条の2 □第1 | 頁 🗌 第3項 構造設計一級建築:                             | 士交付第             | =  |                                                                                                    |                 |               |
| 3                                       | 建築士法20条の3 □第1 | 頁 ] 第3項 設備設計一級建築:                             | 士交付第             | 5  | 2                                                                                                    |                 |               |
|                                         | 設計図書:         |                                               |                  |    | J                                                                                                    |                 |               |

設計者入力補助内容

・履歴からコピー

過去に作成したデータの設計者からコピーする機能。

「履歴からコピー」をクリックすると、過去に作成された設計者データ一覧が表示されます。

コピーしたい設計者を選択し、「決定」ボタンをクリックすると選択された設計者データがコピーされます。

・申請書内からコピー

申請書内に入力されている代理者もしくは工事監理者からコピーする機能。 「申請書内からコピー」をクリックすると、申請書内に入力されている代理者もしくは工事監理者データが 表示されます。※設計者が複数名入力されている場合は、設計者も表示。

コピーしたい代理者もしくは工事監理者を選択し、「決定」ボタンをクリックすると選択された代理者もし くは設計者・工事監理者データがコピーされます。

- ・マスタを開く
  - マスタデータに設計者を追加登録および、既に登録されている設計者をコピーすることができます。
- ■設計者のコピーを行う場合

「マスタを開く」をクリックすると登録されている設計者データ一覧が表示されます。

コピーしたい設計者を選択し、「決定」ボタンをクリックすると選択された設計者データがコピーされます。

■設計者のマスタ登録を行う場合

「マスタを開く」をクリックすると登録されている設計者データ一覧が表示されます。

- 画面左上の「追加」をクリックすると、「新規作成」・「複製」・「申請書からコピー」が表示されます。
- 新規作成:設計者情報を入力し、「保存」ボタンをクリックするとマスタに登録されます。
- ・複製:マスタ編集画面で、選択されている設計者がコピーされます。変更箇所を入力し「保存」ボタン をクリックするとマスタに登録されます。
- ・申請書からコピー:入力された設計者をマスタに登録する機能。
   「申請書からコピー」をクリックすると入力されている設計者が表示されます。「保存」ボタンをクリックするとマスタに登録されます。

・意見者入力時の入力補助機能

「参照」ボタンをクリックすると、入力補助のメニューが表示されます。(図9-5)

| 図 9 - 5       |                                       |              |      |    |    |                  |                      |         |       |
|---------------|---------------------------------------|--------------|------|----|----|------------------|----------------------|---------|-------|
| NICE WEB申請    |                                       |              |      |    |    |                  |                      |         | ログアウト |
| 物件名:大阪邸新築工事   |                                       |              |      |    |    | JobID:118 申請種別:3 | <b>韭</b> 築物 - 完了 方式: | 入力 チェック | 履歴    |
| 第一面第二面        | 面                                     |              |      |    |    |                  | 申請                   | 申請取消    | Ð     |
| 第二面           |                                       |              |      |    |    |                  |                      |         |       |
| 第二回<br>ファイル一覧 | j                                     | 追加・ 前        | 除    |    |    |                  |                      |         |       |
| 共有            |                                       | □ 種類         | 事務所名 | 役職 | 氏名 | ^                |                      |         |       |
|               |                                       | 建染土<br>代理者   |      |    |    | <b>~</b>         |                      |         |       |
|               |                                       | 設計者          |      |    |    |                  |                      |         |       |
|               |                                       | 工事監理者        |      |    |    |                  |                      |         |       |
| 申プロ読込         | >                                     | 意見者          |      |    |    |                  |                      |         |       |
| 申請書PDF作成      |                                       | 工事施工者        |      |    |    | Ψ.               |                      |         |       |
| EXCEL作成       | 意見者<br>氏名                             | 5:           |      |    |    | \$1              |                      |         |       |
| 編集開始          | 勤務                                    | 8先:          |      |    |    | 展歴からつビー          | -                    |         |       |
| 保存            | 郵便                                    | 輕番号:         | 検索   |    |    | 申請書内からコ          | Ľ-                   |         |       |
| 保存して戻る        | 所在                                    | E地:          |      |    |    | マスタを開く           |                      |         |       |
| キャンセル         | · · · · · · · · · · · · · · · · · · · | ₩ 5.<br>₩番号: |      |    |    |                  |                      |         |       |
|               | 191                                   | †図書:         |      |    |    |                  |                      |         |       |

意見者入力補助内容

・履歴からコピー

過去に作成したデータの意見者からコピーする機能。

「履歴からコピー」をクリックすると、過去に作成された意見者データ一覧が表示されます。 コピーしたい意見者を選択し、「決定」 ボタンをクリックすると選択された意見者データがコピーされます。

・申請書内からコピー

申請書内に入力されている意見者からコピーする機能。 「申請書内からコピー」をクリックすると、申請書内に入力されている意見者データが表示されます。 コピーしたい意見者を選択し、「決定」ボタンをクリックすると選択された意見者データがコピーされます。

・マスタを開く

マスタデータに意見者を追加登録および、既に登録されている意見者をコピーすることができます。 ■意見者のコピーを行う場合

「マスタを開く」をクリックすると登録されている意見者データー覧が表示されます。 コピーしたい意見者を選択し、「決定」ボタンをクリックすると選択された意見者データがコピーされま す。

■意見者のマスタ登録を行う場合

「マスタを開く」をクリックすると登録されている意見者データ一覧が表示されます。

- 画面左上の「追加」をクリックすると、「新規作成」・「複製」・「申請書からコピー」が表示されます。
- ・新規作成:意見者情報を入力し、「保存」ボタンをクリックするとマスタに登録されます。
- ・複製:マスタ編集画面で、選択されている意見者がコピーされます。変更箇所を入力し「保存」ボタン をクリックするとマスタに登録されます。
- ・申請書からコピー:入力された意見者をマスタに登録する機能。
   「申請書からコピー」をクリックすると入力されている意見者が表示されます。「保存」ボタンをクリックするとマスタに登録されます。

#### ・工事監理者入力時の入力補助機能

「参照」ボタンをクリックすると、入力補助のメニューが表示されます。(図9-6)

| 図 9 - 6        |                                       |            |                                            |                  |
|----------------|---------------------------------------|------------|--------------------------------------------|------------------|
| NICE WEB申請     |                                       |            |                                            | <sup>1</sup> アウト |
| 物件名:大阪邸新築工事    |                                       |            | JobID : 118 申請種別 : 建築物 - 完了 方式 : 入力 チェック 層 | ₩.               |
| 第一面<br>第二面     |                                       |            | 申請申請取消                                     | υ                |
| 第三面 ファイルー 管    | 追加 ▼ 削除                               |            |                                            |                  |
| 共有             | □ 種類 ●務所名                             | 役職 氏名      |                                            |                  |
|                | 建築主                                   |            |                                            |                  |
|                | 代理者                                   |            |                                            |                  |
|                | 設計者                                   |            |                                            |                  |
| <b>ウゴー</b> キ:1 | > 工事監理者                               |            |                                            |                  |
|                | 息見者                                   |            |                                            |                  |
| 申請書PDF作成       | 工争施工者                                 |            | v                                          |                  |
| EXCEL作成        | 工事監理者                                 | く 熟練 第     |                                            |                  |
| 短年間加           | 氏名:                                   |            |                                            |                  |
|                | 24年1                                  | 2 知事務領 第   | 履歴からコピー                                    |                  |
| 保存             | · · · · · · · · · · · · · · · · · · · | • ///***** | 中時習内からコピー                                  |                  |
| 保存して戻る         | \$1/###= · <b>徐</b> 宏                 |            | (X)7/2 m (                                 |                  |
| キャンセル          | 新た時:                                  |            |                                            |                  |
|                | 電話番号:                                 |            |                                            |                  |
|                | 設計図書:                                 |            |                                            |                  |

#### 工事監理者入力補助内容

・履歴からコピー

過去に作成したデータの工事監理者からコピーする機能。

「履歴からコピー」をクリックすると、過去に作成された工事監理者データー覧が表示されます。 コピーしたい工事監理者を選択し、「決定」ボタンをクリックすると選択された工事監理者データがコピー されます。

#### ・申請書内からコピー

申請書内に入力されている代理者もしくは設計者からコピーする機能。 「申請書内からコピー」をクリックすると、申請書内に入力されている代理者もしくは設計者データが表示 されます。※工事監理者が複数名入力されている場合は、工事監理者も表示。 コピーしたい代理者もしくは設計者を選択し、「決定」ボタンをクリックすると選択された代理者もしくは 設計者・工事管理者データがコピーされます。

#### ・マスタを開く

マスタデータに工事監理者を追加登録および、既に登録されている工事監理者をコピーすることができます。 ■工事監理者のコピーを行う場合

「マスタを開く」をクリックすると登録されている工事監理者データ一覧が表示されます。 コピーしたい工事監理者を選択し、「決定」ボタンをクリックすると選択された工事監理者データがコピ ーされます。

■工事監理者のマスタ登録を行う場合

「マスタを開く」をクリックすると登録されている工事監理者データ一覧が表示されます。

画面左上の「追加」をクリックすると、「新規作成」・「複製」・「申請書からコピー」が表示されます。

- ・新規作成:工事監理者情報を入力し、「保存」ボタンをクリックするとマスタに登録されます。
- ・複製:マスタ編集画面で、選択されている工事監理者がコピーされます。変更箇所を入力し「保存」ボ タンをクリックするとマスタに登録されます。
- ・申請書からコピー:入力された工事監理者をマスタに登録する機能。
   「申請書からコピー」をクリックすると入力されている工事監理者が表示されます。「保存」ボタンを クリックするとマスタに登録されます。

・工事施工者入力時の入力補助機能

「参照」ボタンをクリックすると、入力補助のメニューが表示されます。(図9-7)

| 5.0  | 0 |   |   |
|------|---|---|---|
| 1121 | 9 | _ | 1 |

| NICE WEB申請     |                                                                                                    |       |                                    | ログアウト |
|----------------|----------------------------------------------------------------------------------------------------|-------|------------------------------------|-------|
| 物件名:大阪邸新築工事    |                                                                                                    |       | JobID:118 申請種別:建築物 - 完了 方式:入力 チェック | 7 履歴  |
| 第一面 第二面<br>第二面 |                                                                                                    |       | 申請申請取消                             | υ     |
| 第三面            | 追加▼削除                                                                                                    |       |                                    |       |
| 共有             | □ 種類 事務所名                                                                                                    | 役職 氏名 |                                    |       |
|                | 建築主                                                                                                    |       |                                    |       |
|                | 代理者                                                                                                    |       |                                    |       |
|                | 設計者                                                                                                    |       |                                    |       |
|                | 工事監理者                                                                                                    |       |                                    |       |
|                | 恵見省                                                                                                    |       |                                    |       |
| 申請書PDF作成       |                                                                                                    |       | ¥                                  |       |
| EXCEL作成        | 工學總工者<br>氏名:                                                                                                    |       | <b>参照</b> -                        |       |
| 編集開始           | 建設業の<br>許可 ダ 第                                                                                                    | 号     | 履歴からコピー                            |       |
| 保存             | 営業所名:                                                                                                    |       | 申請書内からコピー                          |       |
| 保存して戻る         | 郵便番号: 検索                                                                                                    |       | マスタを開く                             |       |
| キャンセル          | 771年49: 2010年1月1日 - 111日日 - 111日日 - 1111日日 - 11111日日 - 11111日日 - 11111日日 - 11111111 |       |                                    |       |

工事施工者入力補助内容

・履歴からコピー

過去に作成したデータの工事施工者からコピーする機能。 「履歴からコピー」をクリックすると、過去に作成された工事施工者データ一覧が表示されます。 コピーしたい工事施工者を選択し、「決定」ボタンをクリックすると選択された工事施工者データがコピー されます。

・申請書内からコピー

申請書内に入力されている工事施工者からコピーする機能。 「申請書内からコピー」をクリックすると、申請書内に入力されている工事施工者データが表示されます。 コピーしたい工事施工者を選択し、「決定」ボタンをクリックすると選択された工事施工者データがコピー されます。

マスタを開く

マスタデータに工事施工者を追加登録および、既に登録されている工事施工者をコピーすることができます。 ■工事施工者のコピーを行う場合

「マスタを開く」をクリックすると登録されている工事施工者データ一覧が表示されます。 コピーしたい工事施工者を選択し、「決定」ボタンをクリックすると選択された工事施工者データがコピ ーされます。

■工事施工者のマスタ登録を行う場合

「マスタを開く」をクリックすると登録されている工事施工者データ一覧が表示されます。

画面左上の「追加」をクリックすると、「新規作成」・「複製」・「申請書からコピー」が表示されます。

- 新規作成:工事施工者情報を入力し、「保存」ボタンをクリックするとマスタに登録されます。
- ・複製:マスタ編集画面で、選択されている工事施工者がコピーされます。変更箇所を入力し「保存」ボタンをクリックするとマスタに登録されます。
- 申請書からコピー:入力された工事施工者をマスタに登録する機能。

「申請書からコピー」をクリックすると入力されている工事施工者が表示されます。「保存」ボタンを クリックするとマスタに登録されます。 「第二面7.備考」および「建築物の名称又は工事名」入力

備考、建築物の名称又は工事名のフリガナ、建築物の名称等の入力を行ってください。(図9-8)

図 9 - 8

| NICE WEB申請                                     |         |                                                   |         |    |    |                    |             |      | ログアウト  |
|------------------------------------------------|---------|---------------------------------------------------|---------|----|----|--------------------|-------------|------|--------|
| 物件名:大阪邸新築工                                     | <b></b> |                                                   |         |    |    | JobID:118 中請種別:建築物 | - 完了 方式: 入力 | チェック | 履歴     |
| 第一面<br>第二面<br>第三面                              | 第二面     | 這加♥ 賞                                             | Ife     |    |    |                    | 申請 申        | 目請取消 | υ<br>U |
|                                                |         | 種類           建築主           代理者                    | 事務所名    | 役職 | 氏名 |                    |             |      |        |
| <b>申プロ読込</b><br>申請書PDF作成                       |         | 設計者           工事監理者           意見者           工事施工者 |         |    |    |                    |             |      |        |
| EXCEL作成<br>編集開始<br>保存<br>保存<br>年かして戻る<br>キャンセル | 7. 備考   | 建築物の名称又は工事名<br>フリガナ:<br>建築物の名称等: (5約)             | 大阪師新築工事 |    |    |                    |             |      |        |

10完了検査申請書の入力・第三面

建築物-確認画面の左側メニューより「第三面」をクリックします。(図10-1) ※「編集開始」ボタンが押されていることを確認してください。

図10-1

| NICE WEB申請          |                |                                                                                                    |                  |    |      | ログアウト |
|---------------------|----------------|----------------------------------------------------------------------------------------------------|------------------|----|------|-------|
| 物件名:大阪邸新築工具         | Ē              |                                                                                                    | bID:118 申請種別:建築# |    | チェック | 履歴    |
| 第一面<br>第二面          | 第三面            |                                                                                                    |                  | 申請 | 申請取消 | υ     |
| 第三面<br>ファイル一覧<br>共有 | 1. 建築場所、設置場所又  | は整連場所<br>イ、地名地番:                                                                                                    | je<br>je         |    |      |       |
| +                   | 2. 工事種別        | イ. 建築基筆法施工例第10条各号に掲げる建築物の区分 □第1号 □第2号 □第3号 □第4号 □. 工事種別 ■新築 □塔築 □次築 □水築 □大規模の修繕 □大規模の模様替 □建築設備の設置 ハ. 建築基准法者66条の20第2項の検査の特例に低る認証番号 |                  |    |      |       |
| 中方口読込               | 3. 確認済証番号      |                                                                                                    |                  |    |      |       |
| Hind FOITEW         | 4. 確認済証交付年月日   |                                                                                                    |                  |    |      |       |
| EXCEL作成<br>編集開始     | 5. 確認済証交付者     |                                                                                                    | •                |    |      |       |
| 保存                  | 6. 工事着手年月日     |                                                                                                    |                  |    |      |       |
| 保存して戻る              | 7. 工事完了(予定)年月日 |                                                                                                    |                  |    |      |       |
| キャンセル               | 8. 検査対象床面積     | m                                                                                                    |                  |    |      |       |

「第三面1.建築場所、設置場所又は築造場所」入力

・イ.地名地番

都道府県プルダウン(図10-2 ①)より都道府県を選択してください。※手入力不可 都道府県以降を入力してください。(図10-2 ②)

図10-2

| 1. 建築場所、設置場所又は築造場所 |   |
|--------------------|---|
| イ. 地名地番:           |   |
|                    | 1 |

・ロ.住居表示

都道府県プルダウン(図10-3 ①)より都道府県を選択してください。※手入力不可 都道府県以降を入力してください。(図10-3 ②)

| 口. 住居表示: | 1 | ~ | 2 |     |
|----------|---|---|---|-----|
|          |   |   |   | _// |

「第三面2.工事種別」入力

・イ.建築基準法施工例第10条各号に掲げる建築物の区分

「□」をクリックするとチェック(☑)が入ります。 該当する建築物の区分にチェックを入れてください。(複数選択可)(図10-4)

図10-4

2. 工事種別 イ. 建築基準法施工例第10条各号に掲げる建築物の区分 ▼第1号 □第2号 □第3号 □第4号

・ロ.工事種別

「□」をクリックするとチェック(☑)が入ります。 該当する工事種別にチェックを入れてください。(複数選択可)(図10-5)

図10-5

□. 工事種別 🛛 🗸 新築 🗌 増築 🗌 改築 🗌 移転 📄 大規模の修繕 📄 大規模の模様替 🔵 建築設備の設置

・ハ.建築基準法第68条の20第2項の検査の特例に係る認証番号

「参照」ボタンをクリックすると、入力補助のメニューが表示されます。(図10-6)

図10-6

| 八. 建築基準法第68条の20第2項の検査の特例に係る認証番号 | 履歴▼               |
|---------------------------------|-------------------|
|                                 | 履歴からコピー<br>マスタを聞く |
|                                 |                   |

認証番号入力補助内容

・履歴からコピー(図10-7)

過去に作成したデータの認証番号からコピーする機能。

「履歴からコピー」をクリックすると、過去に作成された認証番号内容のデーター覧が表示され ます。

コピーしたい内容を選択し、「決定」ボタンをクリックすると選択された内容がコピーされます。 コピー完了後、手入力で編集することが可能です。

| NICE WEB申請                      |                     |     | ログアウト |
|---------------------------------|---------------------|-----|-------|
|                                 |                     | 決定  | 戻る    |
| 内容                              |                     |     |       |
| > 製0200000Abba0012345           |                     |     |       |
| 内容: 劉0200000Abbe0012345         |                     |     |       |
|                                 |                     |     |       |
|                                 | <u>v</u>            |     |       |
| 八. 建築基準法第68条の20第2項の検査の特例に係る認証番号 | 製0200000Abba0012345 | 履歴▼ |       |

・マスタを開く

マスタデータに認証番号を新規作成及び、複製(コピー)、申請書からコピー、既に登録されて いるマスタの内容を編集・削除・内容に反映することができます。

■認証番号の新規作成を行う場合

「追加」ボタンをクリックし「新規作成」をクリックします。(図10-8)

| 図10-8                                                  |    |       |
|--------------------------------------------------------|----|-------|
| NICE WEB申請                                             |    | ログアウト |
| 追加 マ 削除                                                | 決定 | 戻る    |
| <ul> <li>新規F成</li> <li>夜説</li> <li>申請書からコピー</li> </ul> |    |       |
|                                                        |    |       |
|                                                        |    |       |
|                                                        |    |       |

内容行が新規で追加されます。(図10-9)

「内容」に新規追加したい認証番号を手入力後、「保存」ボタンをクリックすると入力した内容が 追加されます。

| $\boxtimes 1 \ 0 - 9$  |        |         |
|------------------------|--------|---------|
| NICE WEB申請             |        | ログアウト   |
| 這加~ 別除                 | 決      | 定 戻る    |
|                        |        |         |
|                        |        |         |
|                        |        |         |
| 内容: 割020000Abba0012345 |        |         |
|                        | 編集開始保護 | 字 キャンセル |

「保存」ボタンをクリックし、登録が完了すると、入力した内容が追加され「マスタ情報の更新が完了しました。」が表示されます。(図10-10)

| $\boxtimes 1 \ 0 - 1 \ 0$ |                               |
|---------------------------|-------------------------------|
| NICE WEB申請                | ログアウト                         |
| マスタ情報の更新が完了しました。          | ×                             |
| 追加 ▼ 削除<br>□ 内容           | 決定 戻る                         |
| ▶ 觏020000Abba0012345      |                               |
|                           |                               |
|                           |                               |
| 内音: 創020000Abba0012345    |                               |
|                           | 編集開始         保存         キャンセル |

■認証番号の複製を行う場合 複製を行いたい内容をクリックします。 「追加」ボタンをクリックし「複製」をクリックします。(図10-11)

図10-11

| NICE WEB申請               | ログアウト |
|--------------------------|-------|
| <u>追加</u><br>新規作成        | 戻る    |
| 【複型ba0012345<br>申請書からコピー |       |
|                          |       |
|                          |       |
|                          |       |
|                          |       |
| 内容: 製020000Abbe0012345   |       |
| 編集開始 保存                  | キャンセル |

選択された内容が、内容行に追加されます。(図10-12)

追加された「内容」を手入力で編集することが可能です。「保存」ボタンをクリックすると入力した内容が 追加されます。

図10-12

| NICE WEB申請             | ログアウト |
|------------------------|-------|
| <u> </u>               | 戻る    |
| □ 内容                   |       |
| į0200000Abba0012345    |       |
| BI0200000Abba0012345   |       |
|                        |       |
| 内容: 割020000Abba0012345 |       |
| 編集開始 保存                | キャンセル |

「保存」ボタンをクリックし、登録を完了すると、入力した内容が追加され「マスタ情報の更新が完了しました。」が表示されます。(図10-13)

| NICE WEB申請                 | ログアウト                         |
|----------------------------|-------------------------------|
| マスタ情報の更新が完了しました。           | ×                             |
|                            | 決定 戻る                         |
| U 전쟁<br>製020000Abbs0012345 |                               |
| ▶ 뤯020000Abba0012345       |                               |
|                            |                               |
|                            |                               |
|                            |                               |
|                            |                               |
| 内容: 製020000Abb80012345     |                               |
|                            | 編集開始         保存         キャンセル |

■認証番号を申請書からコピーを行う場合

「追加」ボタンをクリックし「申請書からコピー」をクリックします。(図10-14)

図10-14

| NICE WEB申請            |      |    | ログアウト |
|-----------------------|------|----|-------|
| 這加 → 削除               |      | 決定 | 戻る    |
| 新規作成                  |      |    |       |
| 複製 ba0012345          |      |    |       |
| 申請書からコピー<br>ba0012345 |      |    |       |
|                       |      |    |       |
|                       |      |    |       |
|                       |      |    |       |
|                       |      |    |       |
|                       |      |    |       |
|                       |      |    |       |
|                       |      |    |       |
|                       | 編集開始 | 保存 | キャンセル |

申請書に入力されている内容が内容行に追加されます。(図10-15) 「保存」ボタンをクリックすると入力されている内容が追加されます。

| 図1     | 0 - 1 5             |      |    |   |      |    |
|--------|---------------------|------|----|---|------|----|
| NICE V | VEB申請               |      |    |   | ログア: | 44 |
| 追      | 四 * 例除              |      | 決定 |   | 戻る   |    |
|        | 内容                  |      |    |   |      |    |
|        | 삃020000Abba0012345  |      |    |   |      |    |
|        | 쀯020000Abba0012345  |      |    |   |      |    |
| >      | 쀯020000Abba0012345  |      |    |   |      |    |
|        |                     |      |    |   |      |    |
|        |                     |      |    |   |      |    |
|        |                     |      |    |   |      |    |
|        |                     |      |    |   |      |    |
| 内索·    | 型0200000Abba0012345 |      |    |   |      |    |
|        | 2                   | 編集開始 | 保存 | + | ャンセル |    |

「保存」ボタンをクリックし登録が完了すると、入力した内容が追加され「マスタ情報の更新が完了しました。」が表示されます。(図10-16)

| NICE WEB申請                  | ログアウト |
|-----------------------------|-------|
| マスタ情報の更新が完了しました。            | ×     |
| 追加 ▼ 削除                     | 戻る    |
|                             |       |
| BI020000Abba0012345         |       |
| BI020000Abba0012345         |       |
| BI020000Abba0012345         |       |
|                             |       |
|                             |       |
|                             |       |
|                             |       |
| ー<br>内容: 創020000Abbs0012345 |       |
| <b>編集開始</b> 保存              | キャンセル |

「第三面3. 確認済証番号」の入力

確認済証番号を入力してください。(図10-17)

※NICE 電子申請に確認申請データが存在し、申請一覧画面「申請書作成」から検査を作成した場合は 確認済証番号が自動でセットされます。もし確認済証番号が異なっていても確認申請と必ず紐づきます。

図10-17

| <b></b>   |                  |
|-----------|------------------|
| 3. 確認済証番号 | R03確認建築ESS-00009 |
|           |                  |

※電子申請システムで確認申請を申請されていない場合、確認済証番号を正しく入力し申請してください。 (図10-18)(図10-19)

「第」「号」をつけて入力しても問題ありませんが、「第」のみ「号」のみの入力では確認申請と 紐づけができません。(図10-20)

図10-18

| 3. 確認済証番号 | R03確認建築ESS-00009   |
|-----------|--------------------|
| ⊠10−19    |                    |
| 3. 確認済証番号 | 第R03確認建築ESS-00009号 |
| ⊠10−20    |                    |
| 3. 確認済証番号 | 第R03確認建築ESS-00009  |

「第三面4. 確認済証交付年月日」の入力

手入力のほか、プルダウンよりカレンダーから日付を選択し入力することが可能です。(図10-21) 日付は必ず西暦で入力してください。

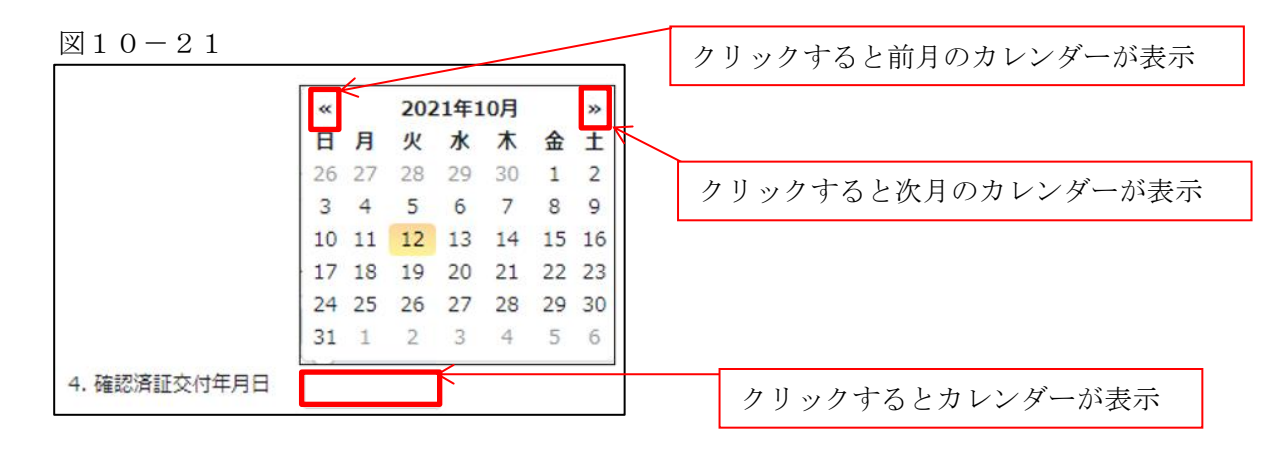

「第三面5. 確認済証交付者」の入力

手入力のほか、プルダウンより選択し入力することが可能です。(図10-22)

| 5. 確認済証交付者 |                 | -          |
|------------|-----------------|------------|
|            |                 | $\uparrow$ |
|            |                 |            |
|            | クリックするとプルダウンが表示 | 1          |

「第三面6.工事着手年月日」の入力

手入力のほか、プルダウンよりカレンダーから日付を選択し入力することが可能です。(図10-23) 日付は必ず西暦で入力してください。

図10-23

|            | 142 |    |     |      |     |    |    | クリックすると前月のカレンダーが表示 |
|------------|-----|----|-----|------|-----|----|----|--------------------|
|            | ~   | K  | 202 | 21年1 | 10月 |    | *  |                    |
|            | Н   | 月  | 火   | 水    | 木   | 金  | Ŧ  |                    |
|            | 26  | 27 | 28  | 29   | 30  | 1  | 2  | カリッカナスト次日のカレングーがまデ |
|            | 3   | 4  | 5   | 6    | 7   | 8  | 9  | クリックリると次方のカレンターが表示 |
|            | 10  | 11 | 12  | 13   | 14  | 15 | 16 |                    |
|            | 17  | 18 | 19  | 20   | 21  | 22 | 23 |                    |
|            | 24  | 25 | 26  | 27   | 28  | 29 | 30 |                    |
|            | 31  | 1  | 2   | 3    | 4   | 5  | 6  |                    |
| 6. 工事着手年月日 |     |    |     | K    |     |    |    | クリックするとカレンダーが表示    |

「第三面7.工事完了(予定)年月日」の入力

手入力のほか、プルダウンよりカレンダーから日付を選択し入力することが可能です。(図10-24) 日付は必ず西暦で入力してください。

٦

図10-24

| 810 - 24       |    |    |     |              |    |    |          | クリックすると前月のカレンダーが表示 |
|----------------|----|----|-----|--------------|----|----|----------|--------------------|
|                | «  | 4  | 202 | 21年1         | 0月 |    | <b>»</b> |                    |
|                | H  | 月  | 火   | 水            | 木  | 金  | ±١       | <                  |
|                | 26 | 27 | 28  | 29           | 30 | 1  | 2        | カリックオスと次日のカレンダーが表示 |
|                | 3  | 4  | 5   | 6            | 7  | 8  | 9        | シリシシリると伏方のスレンターが放水 |
|                | 10 | 11 | 12  | 13           | 14 | 15 | 16       |                    |
|                | 17 | 18 | 19  | 20           | 21 | 22 | 23       |                    |
|                | 24 | 25 | 26  | 27           | 28 | 29 | 30       |                    |
|                | 31 | 1  | 2   | 3            | 4  | 5  | 6        |                    |
| 7. 工事完了(予定)年月日 |    |    |     | $\leftarrow$ |    |    |          | クリックするとカレンダーが表示    |

「第三面7. 検査対象床面積」の入力

・ハ.検査対象床面積

検査対象床面積を入力してください。(図10-25) 数値以外を入力すると入力欄が赤くなり、左側メニュー「第三面」にエラーマークが表示されます。

| 8. 検査対象床面積 | ni |
|------------|----|
|------------|----|

「第三面9. 検査経過」入力

今回申請以前の中間検査の入力時「追加」ボタンをクリックすると入力行が追加されます。(図10−26) ※「追加」できる回数に制限はございません。

チェックを入れて「削除」ボタンをクリックすると、チェックされていた行が削除されます。(図10-27)

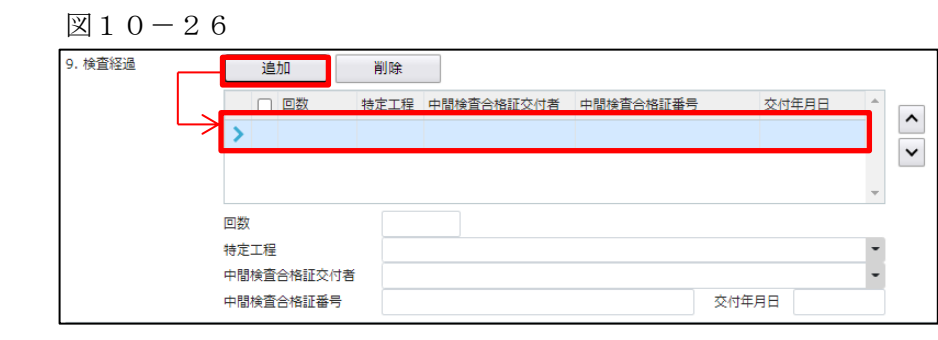

| 9. 検査経過 | 追加         | 削除      |                                   |               |          |          |   |   |  |  |  |
|---------|------------|---------|-----------------------------------|---------------|----------|----------|---|---|--|--|--|
|         | ☑ 回数       | 特定工程    | 中間検査合格証交付者                        | 中間検査合格証番号     | 交        | 寸年月日     | * |   |  |  |  |
|         | > 🗾 1      | 基礎配筋完了時 | 株式会社 エシェンツ・ジャパン                   | R03確合建築ESS-00 | 0003 20  | 21/10/12 |   |   |  |  |  |
|         |            |         |                                   |               |          |          |   | ~ |  |  |  |
|         |            |         |                                   |               |          |          | - |   |  |  |  |
|         | 回数         | 1       |                                   |               |          |          |   |   |  |  |  |
|         | 特定工程       | 基礎配筋完了  | 時                                 |               |          |          | • |   |  |  |  |
|         | 中間検査合格証交付者 | 株式会社 エミ | 株式会社 エシェンツ・ジャパン                   |               |          |          |   |   |  |  |  |
|         | 中間検査合格証番号  | R03確合建築 | R03確合建築ESS-00003 交付年月日 2021/10/12 |               |          |          |   |   |  |  |  |
| 9. 検査経過 | 追加         |         |                                   |               |          |          |   |   |  |  |  |
|         | 回数         | 特定工程    | 中間検査合格証交付者                        | 中間検査合格証番号     | 交付       | 1年月日     | ^ | ^ |  |  |  |
|         |            | チュ      | ニックされてい                           | た行が削隊         | <b>余</b> |          | * | ~ |  |  |  |

・回数

「回数」部分に特定工程の回数を数値で入力してください。(図10-28)

数値以外を入力すると入力欄が赤くなり、左側メニュー「第三面」にエラーマークが表示されます。 (図10-29)

図10-28

| 9. 検査経過 | 追加        | 削除   |            |           |       |   |   |
|---------|-----------|------|------------|-----------|-------|---|---|
|         | 回数        | 特定工程 | 中間検査合格証交付者 | 中間検査合格証番号 | 交付年月日 | - |   |
|         | > 1       |      |            |           |       |   |   |
|         |           |      |            |           |       |   | × |
|         |           |      |            |           |       | - |   |
|         | 回数        |      | 1          |           |       |   |   |
|         | 特定工程      |      |            |           |       | - |   |
|         | 中間検査合格証交付 | 村者   |            |           |       | - |   |
|         | 中間検査合格証番号 | 3    |            | 交         | 付年月日  |   |   |

## 図10-29

| 筆—面     |         |      |        |      |            |           |       |   |   |
|---------|---------|------|--------|------|------------|-----------|-------|---|---|
| 第二面     | 9. 検査経過 | i    | 10     | 削除   |            |           |       |   |   |
| 🚺 第三面   |         |      | 回数     | 特定工程 | 中間検査合格証交付者 | 中間検査合格証番号 | 交付年月日 | - |   |
| ファイル一覧  |         | >    | 10     |      |            |           |       |   | Ĥ |
| 共有      |         |      |        |      |            |           |       |   | ~ |
|         |         |      |        |      |            |           |       | - |   |
|         |         | 回数   |        | 10   |            |           |       |   |   |
|         |         | 特定工程 | Ē      |      |            |           |       | - |   |
| 申プロ読込   |         | 中間検査 | 合格証交付者 |      |            |           |       | - |   |
| 由志建の日作成 |         | 中間検査 | 合格証番号  |      |            |           | 交付年月日 |   |   |

## ・特定工程

手入力のほか、プルダウンより選択し入力することが可能です。(図10-30)

 $(\boxtimes 1 \ 0 - 3 \ 0)$ 

| 9. 検査経過 |      | 追  | <b>л</b> п | 削除   |            |           |     |       |   |   |
|---------|------|----|------------|------|------------|-----------|-----|-------|---|---|
|         |      |    | 回数         | 特定工程 | 中間検査合格証交付者 | 中間検査合格証番号 |     | 交付年月日 | - |   |
|         | >    |    | 1          |      |            |           |     |       |   | ^ |
|         |      |    |            |      |            |           |     |       |   | ~ |
|         |      |    |            |      |            |           |     |       | - |   |
|         | 回数   |    |            |      | 1          |           |     |       |   |   |
|         | 特定工程 |    |            |      |            |           |     |       | - |   |
|         | 中間   | 検査 | 合格証交付者     | 初者   |            |           |     |       |   |   |
|         | 中間   | 検査 | 合格証番号      |      |            |           | 交付年 | 月日    |   |   |
|         |      |    |            |      |            |           |     |       |   |   |
|         |      |    |            | Г    |            |           |     |       | 1 |   |
|         |      |    |            |      | クリックする。    | とプルダウ     | レンカ | ぶ表示   |   |   |
|         |      |    |            | L    |            |           |     |       |   |   |

中間検査合格証交付者

手入力のほか、プルダウンより選択し入力することが可能です。(図10-31)

| 図10-31 | 図1 | 0 - 3 1 |  |
|--------|----|---------|--|
|--------|----|---------|--|

| 9. 検査経過 |    | 追                        | ЪО     | 削除     |       |        |     |        |    |            |   |       |  |      |  |    |  |        |  |      |  |        |  |                          |  |     |  |        |  |       |  |       |  |       |  |     |  |                          |  |                          |  |     |  |       |  |       |  |        |  |      |   |            |        |      |       |   |  |
|---------|----|--------------------------|--------|--------|-------|--------|-----|--------|----|------------|---|-------|--|------|--|----|--|--------|--|------|--|--------|--|--------------------------|--|-----|--|--------|--|-------|--|-------|--|-------|--|-----|--|--------------------------|--|--------------------------|--|-----|--|-------|--|-------|--|--------|--|------|---|------------|--------|------|-------|---|--|
|         |    | <ul> <li>回数 特</li> </ul> |        | □ 回数 🕴 |       | 回数物    |     | □ 回数 特 |    | 回数 特       |   | 回数 特/ |  | 回数 特 |  | 回数 |  | □ 回数 1 |  | 回数 特 |  | □ 回数 特 |  | <ul> <li>回数 特</li> </ul> |  | 回数特 |  | □ 回数 特 |  | 回数 特別 |  | 回数 特) |  | 回数 特: |  | 回数特 |  | <ul> <li>回数 特</li> </ul> |  | <ul> <li>回数 特</li> </ul> |  | 回数特 |  | 回数 特定 |  | 回数 特: |  | □ 回数 特 |  | 特定工程 | 2 | 中間検査合格証交付者 | 中間検査合権 | 各証番号 | 交付年月日 | * |  |
|         | >  |                          | 1      | 基礎配制   | 院了時   |        |     |        |    |            |   |       |  |      |  |    |  |        |  |      |  |        |  |                          |  |     |  |        |  |       |  |       |  |       |  |     |  |                          |  |                          |  |     |  |       |  |       |  |        |  |      |   |            |        |      |       |   |  |
|         |    |                          |        |        |       |        |     |        |    |            | ~ |       |  |      |  |    |  |        |  |      |  |        |  |                          |  |     |  |        |  |       |  |       |  |       |  |     |  |                          |  |                          |  |     |  |       |  |       |  |        |  |      |   |            |        |      |       |   |  |
|         |    |                          |        |        |       |        |     |        |    | -          |   |       |  |      |  |    |  |        |  |      |  |        |  |                          |  |     |  |        |  |       |  |       |  |       |  |     |  |                          |  |                          |  |     |  |       |  |       |  |        |  |      |   |            |        |      |       |   |  |
|         | 回数 |                          |        |        | 1     |        |     |        |    |            |   |       |  |      |  |    |  |        |  |      |  |        |  |                          |  |     |  |        |  |       |  |       |  |       |  |     |  |                          |  |                          |  |     |  |       |  |       |  |        |  |      |   |            |        |      |       |   |  |
|         | 特定 | 工程                       |        | 基码     | 記筋完了時 |        |     |        |    | -          |   |       |  |      |  |    |  |        |  |      |  |        |  |                          |  |     |  |        |  |       |  |       |  |       |  |     |  |                          |  |                          |  |     |  |       |  |       |  |        |  |      |   |            |        |      |       |   |  |
|         | 中間 | 検査                       | 合格証交付者 |        |       |        |     |        |    |            |   |       |  |      |  |    |  |        |  |      |  |        |  |                          |  |     |  |        |  |       |  |       |  |       |  |     |  |                          |  |                          |  |     |  |       |  |       |  |        |  |      |   |            |        |      |       |   |  |
|         | 中間 | 検査                       | 合格証番号  |        |       |        |     | 交付年    | 月日 | $\uparrow$ |   |       |  |      |  |    |  |        |  |      |  |        |  |                          |  |     |  |        |  |       |  |       |  |       |  |     |  |                          |  |                          |  |     |  |       |  |       |  |        |  |      |   |            |        |      |       |   |  |
|         |    |                          |        |        |       |        |     |        |    |            |   |       |  |      |  |    |  |        |  |      |  |        |  |                          |  |     |  |        |  |       |  |       |  |       |  |     |  |                          |  |                          |  |     |  |       |  |       |  |        |  |      |   |            |        |      |       |   |  |
|         |    |                          |        |        |       |        |     |        |    |            |   |       |  |      |  |    |  |        |  |      |  |        |  |                          |  |     |  |        |  |       |  |       |  |       |  |     |  |                          |  |                          |  |     |  |       |  |       |  |        |  |      |   |            |        |      |       |   |  |
|         |    |                          |        |        | :     | クリックする | とプル | ダウンカ   | 表示 |            |   |       |  |      |  |    |  |        |  |      |  |        |  |                          |  |     |  |        |  |       |  |       |  |       |  |     |  |                          |  |                          |  |     |  |       |  |       |  |        |  |      |   |            |        |      |       |   |  |

## ·中間検査合格証番号

中間検査合格証番号を入力してください。(図10-32)

図10-32

| 9. 検査経過 |            | 追  | hD      | 削除              |                 |           |       |        |   |
|---------|------------|----|---------|-----------------|-----------------|-----------|-------|--------|---|
|         |            |    | 回数      | 特定工程            | 中間検査合格証交付者      | 中間検査合格証番号 | 交付    | t年月日 · |   |
|         | >          |    | 1       | 基礎配筋完了時         | 株式会社 エシェンツ・ジャパン |           |       |        |   |
|         |            |    |         |                 |                 |           |       |        | ~ |
|         |            |    |         |                 |                 |           |       |        | - |
|         | 回数         |    |         | 1               |                 |           |       |        |   |
|         | 特定工程       |    | 基礎配筋完了  | 7時              |                 |           |       | -      |   |
|         | 中間検査合格証交付者 |    | 株式会社 エ; | 株式会社 エシェンツ・ジャパン |                 |           |       |        |   |
|         | 中間         | 検査 | 合格証番号   |                 |                 |           | 交付年月日 |        |   |

・交付年月日

手入力のほか、プルダウンよりカレンダーから日付を選択し入力することが可能です。(図10-33) 日付は必ず西暦で入力してください。

| 9. 横宜経過                         | 追加  |   |                | 削除                     | <u>刘</u> ]除: |                 |              |      |     |    |    |     |     |    |    |    |
|---------------------------------|-----|---|----------------|------------------------|--------------|-----------------|--------------|------|-----|----|----|-----|-----|----|----|----|
|                                 |     |   | 回数             | 4                      | 特定工程         | 中間検査合格証交付者      | 中間検査合格証番号    |      | 交付的 | ₹月 | B  |     | *   | •  |    |    |
|                                 | >   |   | 1              | 1                      | 基礎配筋完了時      | 株式会社 エシェンツ・ジャパン | R03確合建築ESS-0 | 0003 |     |    |    |     |     |    |    |    |
|                                 |     |   |                |                        |              |                 |              |      |     | «  |    | 202 | 1年1 | 0月 |    | »  |
|                                 |     |   |                |                        |              |                 |              |      |     | B  | 月  | 火   | 水   | 木  | 金  | ±  |
|                                 |     |   |                |                        |              |                 |              |      |     | 26 | 27 | 28  | 29  | 30 | 1  | 2  |
|                                 |     |   |                |                        |              |                 |              |      |     | 3  | 4  | 5   | 6   | 7  | 8  | 9  |
| 回数                              |     | 1 |                |                        |              |                 | 10           | 11   | 12  | 13 | 14 | 15  | 16  |    |    |    |
|                                 | *** |   |                |                        | 甘茂和始空了味      |                 |              |      |     | 17 | 18 | 19  | 20  | 21 | 22 | 23 |
| 特定上程<br>中間検査合格証交付者<br>中間検査合格証番号 |     |   | SECTENCE/070 1 | 墨·如用LAD/L J I-7        |              |                 |              | 24   | 25  | 26 | 27 | 28  | 29  | 30 |    |    |
|                                 |     |   | 株式会社 エシ        | 株式会社 エシェンツ・ジャパン        |              |                 |              | 31   | 1   | 2  | 3  | 4   | 5   | 6  |    |    |
|                                 |     |   | R03確合建築        | R03確合建築ESS-00003 交付年月日 |              |                 | 18           |      |     |    |    |     |     |    |    |    |

「第三面10.確認以降の軽微な変更の概要」入力

確認以降の軽微な変更の概要の入力時「追加」ボタンをクリックすると入力行が追加されます。

(図10-34)

※「追加」できる回数に制限はございません。

チェックを入れて「削除」ボタンをクリックすると、チェックされていた行が削除されます。(図10-35)

| 図 | 1 | 0 | — | З | 4 |  |
|---|---|---|---|---|---|--|
|---|---|---|---|---|---|--|

| 10.確認以降の軽微な変更の概要           道加 |                       |   |
|-------------------------------|-----------------------|---|
| <ul> <li></li></ul>           | 種類 変更の概要 <sup>▲</sup> |   |
| → <b>&gt;</b>                 |                       |   |
|                               |                       |   |
| 変更された設計図書の種類:<br>変更の概要:       |                       |   |
|                               | 1                     | 1 |

#### 図10-35

| 10,確認以降の軽微な変更の概要 |              |                 |          |
|------------------|--------------|-----------------|----------|
|                  | 追加 削除        |                 |          |
|                  | 変更された設計図書の種類 | 変更の概要           | <b>A</b> |
| >                |              |                 | ^        |
|                  |              |                 | ~        |
|                  |              |                 | -        |
| 変更               | された設計図書の種類:  |                 |          |
| 変更(              | の概要:         |                 |          |
|                  |              |                 |          |
|                  |              |                 |          |
|                  |              | マク              |          |
|                  |              | $\mathbf{\vee}$ |          |
| 10.確認以降の軽微な変更の概  | 要            |                 |          |
|                  | 追加削除         |                 |          |
|                  | 変更された設計図書の種類 | 変更の概要           | *        |
|                  |              |                 | _        |
|                  | チェッ          | ノクされていた行が削除     | ~        |
|                  |              |                 | *        |

## ・変更された設計図書の種類

変更された設計図書の種類を入力してください。(図10-36)

図10-36

| 10.確認以降の軽微な変更           | の概 | 要<br>追加 削除   |    |       |          |
|-------------------------|----|--------------|----|-------|----------|
|                         |    | ② 変更された設計図書の | 種類 | 変更の概要 | `        |
|                         | >  |              |    |       | <b>^</b> |
|                         |    |              |    |       | ~        |
|                         |    |              |    | *     |          |
| 変更された設計図書の種類:<br>変更の概要: |    |              |    |       |          |
|                         |    |              |    |       |          |

・変更の概要

変更の概要を入力してください。(図10-37)

| 10.確認以降の軽微な変更 | の概 | 要<br>追                                          | 加削除       |    |         |   |
|---------------|----|-------------------------------------------------|-----------|----|---------|---|
|               |    | <ul> <li>変更された設計図書の種類</li> <li>変更の概要</li> </ul> |           | 重類 | 変更の概要 ^ |   |
|               |    |                                                 |           |    |         |   |
|               |    |                                                 |           |    |         | ~ |
|               |    |                                                 |           |    | ·       |   |
| 変更された設計図書の種類: |    |                                                 | た設計図書の種類: |    |         |   |
| 変更の概要:        |    |                                                 |           |    |         |   |
|               | •  |                                                 |           |    |         |   |

「第三面11.備考」入力 備考の入力を行ってください。